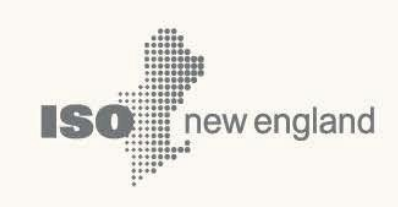

# Demand Resource Audit and Testing Tool (A&TT) User Guide

© ISO New England Inc. Asset Registration and Auditing Dept. DATE June 16, 2022

ISO-NE PUBLIC

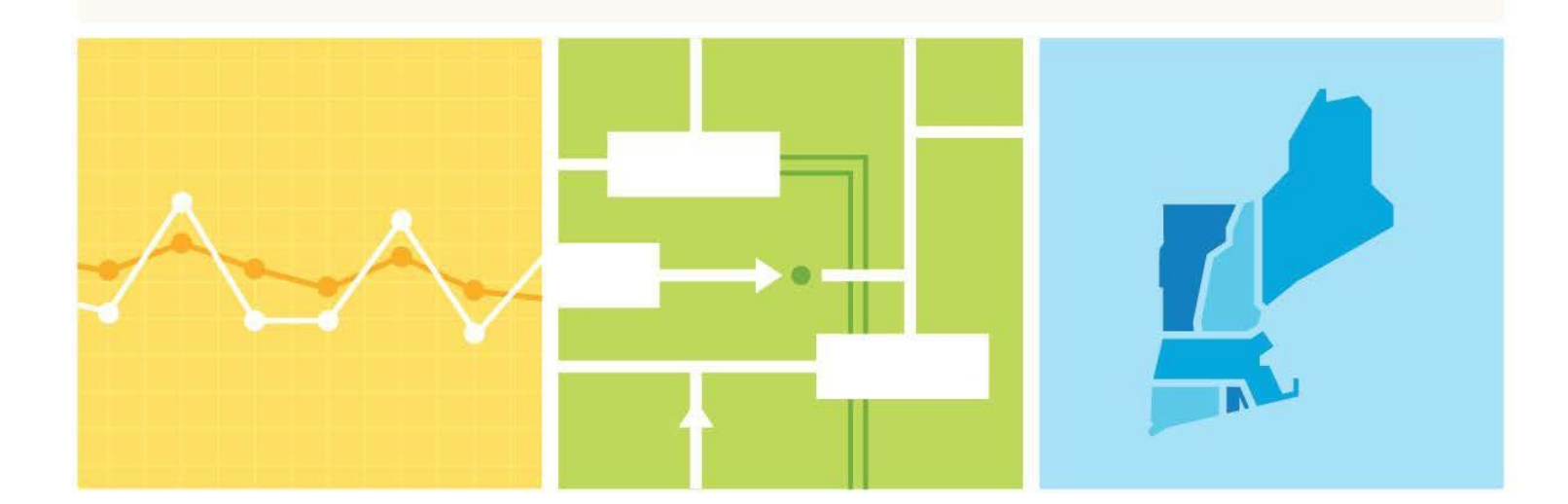

# About this user guide

The Demand Resource Audit and Testing Tool (A&TT) User Guide is grouped into two main resource sections. Demand Response Resource Audits (Active) and Seasonal Peak and On Peak Demand Capacity Resource Audits (Passive). This guide details the system supporting the auditing process. This guide is not intended to be read from beginning to end, but rather to be used as a tool and a reference when the user needs a refresher or tries to do something new.

You may:

• Select a topic from the <u>How to:</u> list on page 8.

#### CAUTION

- Company names and any numerical values are fictitious and not to be associated with any actual market customer.
- Though we strive to maintain this guide current, the screen shots in this guide may not fully reflect the current production environment.
- Do not rely only on this user guide for information or requirements regarding demand resources and assets registration or market participation as the Market Rule and Manuals serve that function.
- Please consult:
  - the ISO New England Inc. Transmission, Markets and Services Tariff ("Tariff") at: http://www.iso-ne.com/regulatory/tariff/index.html:
    - Section I General Terms and Conditions
    - Section I.2.2 Definitions
    - Section III Market Rule 1
    - Section III.13 Forward Capacity Market
  - the relevant ISO New England Manuals at: <u>http://www.iso-ne.com/rules\_proceds/isone\_mnls/index.html</u>:
    - M-RPA Registration and Performance Auditing
    - M-MVDR Measurement and Verification of Demand Reduction Value from
    - Demand Resources
    - M-20 Forward Capacity Market (FCM)
    - M-28 Market Rule 1 Accounting
  - ISO New England Operating Procedures at: <u>http://www.iso-ne.com/rules\_proceds/operating/index.html</u>
  - ISO New England Planning Procedures at: http://www.iso-ne.com/rules\_proceds/isone\_plan/index.html
  - ISO New England training materials at: http://www.iso-ne.com/support/training/courses/index.html

# **Change Summary**

| Revision    | Date           | Comments                                                                                                    |
|-------------|----------------|----------------------------------------------------------------------------------------------------|
| Version 1.0 | March 15, 2013 | Initial release                                                                                                    |
| Version 1.1 | June 24, 2013  | New demand response asset audit<br>information added. Section 6 - Reference<br>Tables, removed as the information<br>contained therein is available in the<br>Customer & Asset Management System<br>(CAMS) user guides. |
| Version 2.0 | April 23, 2018 | Updated for Price Response Demand<br>effective June 1, 2018.                                                                                                    |
| Version 2.1 | June 29, 2018  | Correction made to Claim 10/Claim 30 audit request instructions.                                                                                                    |
| Version 2.2 | June 16, 2022  | Change to On-Peak and Seasonal Peak<br>Demand Resource Audit request submittal<br>(section 4.2.3)                                                                                                    |

# **Table of Contents**

| 1 | Overvie | ew of DR Audit and Testing Tool                                               |
|---|---------|-------------------------------------------------------------------------------|
| 2 | How to  | :                                                                             |
|   | 2.1     | Get Started                                                                   |
|   | 2.1.1   | CAMS Security Administrators (SAs)                                            |
|   | 2.1.2   | Accessing A&TT                                                                |
|   | 2.1.3   | A&TT Access Roles                                                             |
|   | 2.1.4   | A&TT user interface 12                                                        |
|   | 2.1.5   | General features of A&TT 1                                                    |
| 3 | Deman   | d Response Resources (DRR): 14                                                |
|   | 3.1     | DRR audit request overview 14                                                 |
|   | 3.1.1   | States of DRR audit requests 14                                               |
|   | 3.2     | Manage DRRs 1                                                                 |
|   | 3.2.1   | Display DRR audit requests 1                                                  |
|   | 3.2.2   | Search DRRs 1                                                                 |
|   | 3.2.3   | Submit an Audit Request – Seasonal to be dispatched 1                         |
|   | 3.2.4   | Submit an Audit Request – Past Dispatch 1                                     |
|   | 3.2.5   | Submit an Audit Request – Claim 10/30 2                                       |
|   | 3.2.6   | Submit an Audit Request – Both, Seasonal and Claim 10/30 2                    |
|   | 3.2.7   | Cancel DRR audit request 2                                                    |
|   | 3.2.8   | Display and Search DRR audit requests 24                                      |
| 4 | Capacit | y Resources: 30                                                               |
|   | 4.1     | On-Peak and Seasonal Peak Demand Resource audit request overview 30           |
|   | 4.2     | Manage On-Peak and Seasonal Peak Demand Resource audit requests 30            |
|   | 4.2.1   | States of capacity resource audit requests 3                                  |
|   | 4.2.2   | Display and Search On-Peak and Seasonal Peak Demand Resources 3:              |
|   | 4.2.3   | Submit On-Peak or Seasonal Peak Demand Resource audit requests 34             |
|   | 4.2.4   | Display and Search On-Peak and Seasonal Peak Demand Resource audit requests 3 |
|   | 4.2.5   | Cancel On-Peak or Seasonal Peak Demand Resource audit request 3               |
|   | 4.3     | Active Demand Capacity Resources (ADCR) 38                                    |
|   | 4.3.1   | Display and Search Active Demand Capacity Resources 33                        |
| 5 | Assets: | 40                                                                            |
|   | 5.1     | Asset Overview 40                                                             |
|   | 5.1.1   | Display assets 4                                                              |
|   | 5.1.2   | Search assets 4                                                               |
|   | 5.1.3   | Search asset audit status history4.                                           |
| 6 | A&TT R  | oles 43                                                                       |
|   | 6.1     | Lead Participant Maintainer 43                                                |
|   | 6.2     | Lead Participant Read Only 43                                                 |

|   | 6.3   | Demand Designated Entity Read Only | 43 |
|---|-------|------------------------------------|----|
| 7 | Parti | cipant Support                     | 44 |
|   | 7.1   | By Internet                        | 44 |
|   | 7.2   | By Telephone                       | 44 |
|   | 7.3   | By Email                           | 44 |
|   | 7.4   | Ask ISO                            | 45 |
|   |       |                                    |    |

# **1** Overview of DR Audit and Testing Tool

The Demand Resource Audit and Testing Tool (A&TT) is ISO New England's (ISO-NE) auditing and tracking tool for demand resources. It facilitates the process of auditing demand resources. A&TT is used for the submittal, scheduling (by ISO New England), and management of audits including the approval of audit results and the dissemination of results information at the demand asset level.

Auditing of demand resources by ISO New England verifies or establishes the actual or expected performance values of demand resources that are used in different processes within ISO New England.

The Asset Registration and Auditing (ARA) group in ISO New England is responsible for monitoring and tracking the performance of resources and assets. Demand resources have different auditing needs depending on where they are in the process or "lifecycle" of a resource. A lead market participant must utilize A&TT to request the audit of a demand resource; ARA in turn utilizes A&TT to manage the auditing process, from approval of a request through publishing of the audit results.

Customers are encouraged to review the relevant governing language prior to utilizing A&TT to request audits. These provisions are primarily found in the Tariff.

A&TT is available to customers as an internet-based tool for:

- Managing audit requests
- Viewing the corresponding audit results
- Supporting business processes and workflows associated with demand resources

## 2.1 Get Started

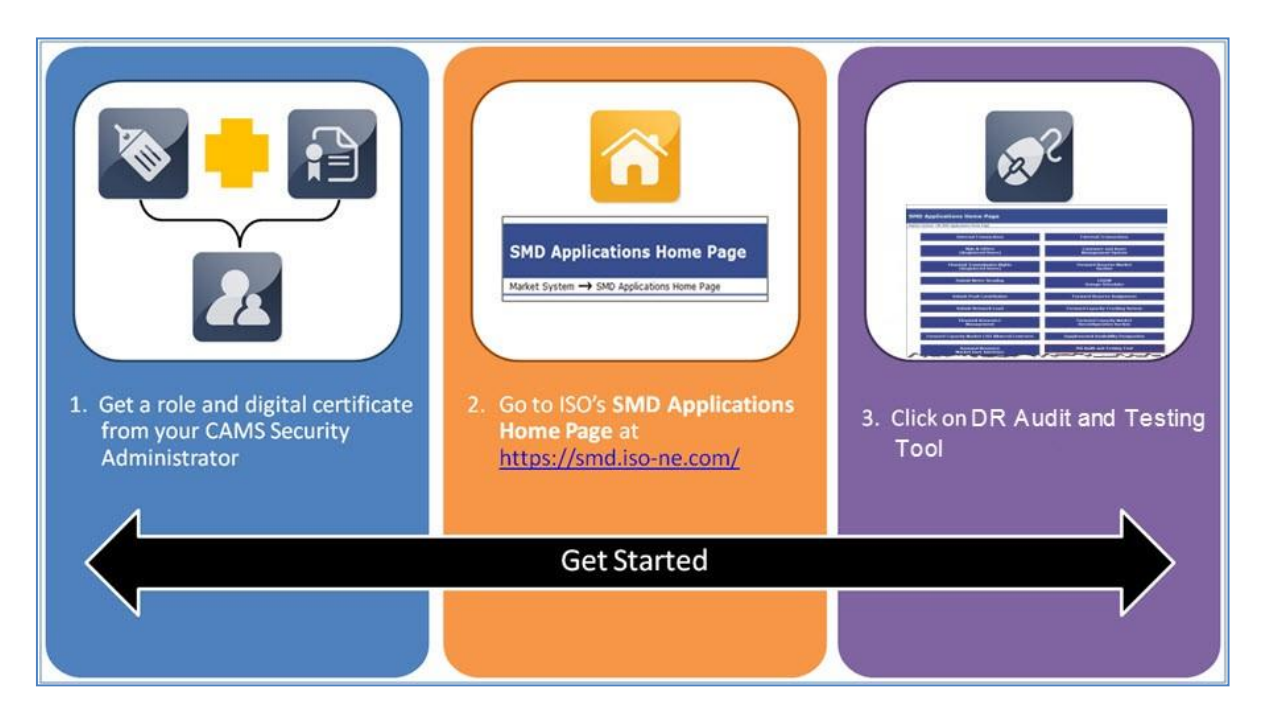

#### 2.1.1 CAMS Security Administrators (SAs)

- Access to A&TT is managed through the Customer and Asset Management System (CAMS).
- Your company's SA is responsible for assigning roles per your company's internal procedures and controls.
- The SA is also responsible for issuing digital certificates to users, as required (e.g., a customer may already have a digital certificate if they already have access to another ISO SMD application).
- For details on managing access, SAs can refer to the "CAMS User Guide for Digital Certificates" which is available by contacting ISO-NE Participant Support.

#### 2.1.2 Accessing A&TT

• I <u>do not</u> have an A&TT role or <u>have not</u> installed a digital certificate. How do I access A&TT?

Contact your company's CAMS Security Administrator (SA) to request access to A&TT or to install a digital certificate.

• To learn who at your company is an SA, contact ISO New England Participant Support at (413) 540-4220 or via email at <u>AskISO@iso-ne.com</u>.

#### 2.1.3 <u>A&TT Access Roles</u>

- Lead Participant Maintainer
  - Allows the lead participant to assign users who can view, submit, and edit audit request and review audit results information
- Lead Participant Read Only
  - Allows the lead participant to assign users who can view the relevant audit request and audit results data
- Demand Designated Entity (DDE) Read only
  - Allows the DDE of a demand resource to view pertinent audit request and results information in support of their role as the DDE for the resource

| A&TT Access Roles                 | LP<br>Maintainer | LP<br>Read Only | DDE<br>Read Only |
|-----------------------------------|------------------|-----------------|------------------|
| Dashboard                         | Х                | Х               | Х                |
| Capacity Resources                | Х                | Х               | Х                |
| Demand Response<br>Resources      | Х                | Х               | Х                |
| Assets                            | Х                | Х               | Х                |
| Audit Requests<br>Update & Cancel | Х                |                 |                  |
| Audit Requests<br>View            | Х                | Х               | Х                |

# • I have an A&TT role and have installed my digital certificate. How do I access A&TT?

1. Navigate to the ISO SMD Applications Home Page at: <u>https://smd.iso-ne.com/</u>

2. Click on "**DR Audit and Testing Tool**". (The exact location of the button varies depending on the applications that have been granted to you.)

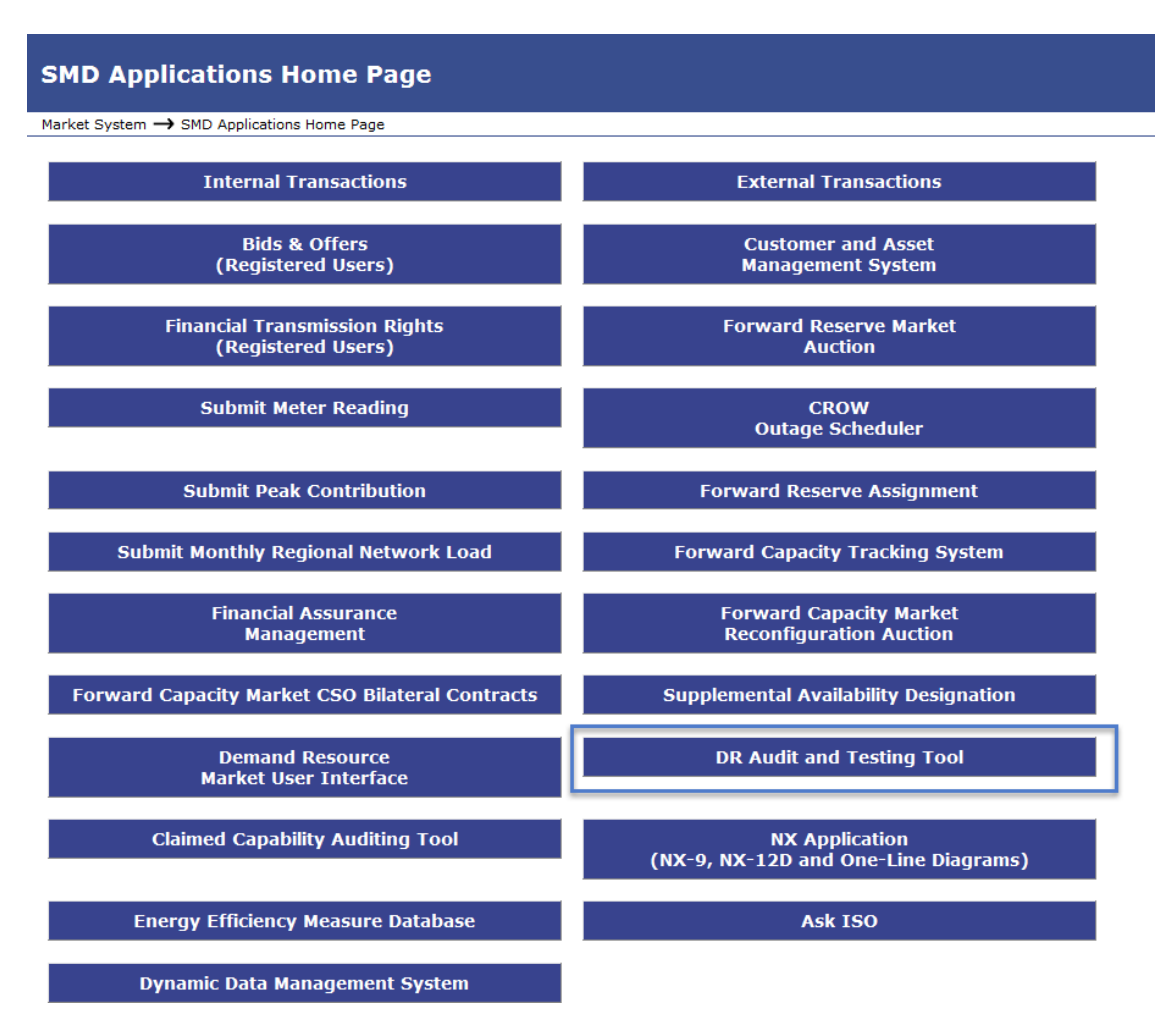

The "DR Audit and Testing Tool" homepage displays:

| Audit and | d Testing Tool     |                           |        |                |  |
|-----------|--------------------|---------------------------|--------|----------------|--|
| Dashboard | Capacity Resources | Demand Response Resources | Assets | Audit Requests |  |

Display may vary depending on your role.

3. See the "How to:" list on page 8 for details on the task you want to perform.

#### To get an A&TT role and digital certificate:

- 1. Contact your company's CAMS Security Administrator (SA) to request access to A&TT.
  - a. To learn who at your company is an SA, contact ISO New England Participant Support at (413) 540-4220 or via email at <u>AskISO@iso-ne.com</u>.
- 2. Your SA will assign you at least one specific role in A&TT. See the "A&TT Roles" <u>section 6</u> for details of each A&TT role.
- 3. Your SA will issue you a digital certificate if you do not already have one.
- 4. ISO New England will email you instructions for installing the certificate on your computer.
  - a. See *Install your Digital Certificate* in the "CAMS User Guide for Digital Certificates" which is available by contacting ISO-NE Participant Support or your SA.
  - b. You will need the "PIN #" or "Pickup Password" from your SA to complete the installation process.
- 5. After you have installed your digital certificate, go to the "<u>Accessing A&TT</u>" section on page 8.

#### IMPORTANT

It may take up to two hours for the system to implement a new A&TT role.

#### 2.1.4 <u>A&TT user interface</u>

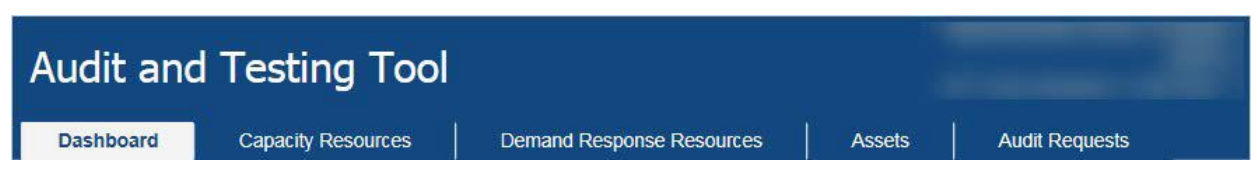

The A&TT user interface is divided by tabs. The access role the individual user has will determine the default view and available tabs. The display may be different depending on the user's role.

#### Dashboard:

View Demand Response Resource (DRR), On-Peak, and Seasonal Peak Demand Resource audit requests that are not in an end state

#### **Capacity Resources:**

Search Seasonal Peak and On-Peak Demand Resources

- o Request Seasonal Peak and On-Peak Demand Resource audits
- Cancel audit requests
- View capability history
- View mapped assets

Search Active Demand Capacity Resources (ADCR)

- View capability history
- View mapped DRRs

#### **Demand Response Resources:**

Search DRRs

- Request DRR audits (Seasonal and/or Claim 10/30)
- View capability history
- View mapped Demand Response Assets (DRAs)

#### Assets:

Search assets and view audit history of assets

#### Audit Requests:

- Search audit requests
- View audit status and results
- Cancel audit requests

### 2.1.5 General features of A&TT

- 1. All menu selections are based on your individual A&TT access role or roles in CAMS.
- 2. Menus and functionality that do not pertain to your role(s) will not be displayed.
- 3. Many of the data grids are downloadable. When they are, users will see a "CSV Export" button below the data grid.
- 4. Columns are sortable.
- 5. Results are paginated when they exceed a certain number of rows. Users may note the number of items that are displaying and how many pages are available in the bottom portion of the grid.
- 6. A&TT keeps a history of each change to the following:
  - audit requests
  - demand asset audit results
- 7. Lead Market Participants (LP) can only view historical audit information for assets and resources for which they were the effective LP at the time of record.

# **3** Demand Response Resources (DRR):

## **3.1 DRR audit request overview**

Audit requests can only be made by a Lead Market Participant, or in certain cases noted in the Tariff, by ISO New England, to demonstrate the demand reduction value of a DRR.

- Seasonal: audit to fulfill winter or summer Seasonal DR Audit requirements.
- Claim 10/30: for real-time reserve and performance factor calculations.
- Seasonal and Claim 10/30: Dispatch meeting requirements of both previously mentioned audits.

Request audit(s) from the "Demand Response Resources" tab.

- The submitter of the audit request must be the Lead Market Participant of that resource as of the "Request Date" and "Audit Window Start Time" of the request.
- Lead Market Participants can submit an audit request of a single DRR or multiple DRRs. If multiple DRRs are selected, then each will have its own unique audit request.
- If an audit request is Pending or Scheduled, you cannot request another audit for the DRR.
- A comment may optionally be added. If multiple DRRs were selected this comment will be visible on all audit requests.

#### 3.1.1 States of DRR audit requests

A request progresses through several states as it goes through the auditing process. The Dashboard in A&TT allows a Lead Market Participant to see audit request status:

- Cancelled: the customer or the ISO cancels the audit request, the audit window has passed and the audit has not been scheduled, or a past dispatch period was chosen that did not contain 12 valid intervals.
- Pending: a request has been received by the ISO and it has not been rejected.
- Scheduled: an audit is scheduled for an undisclosed time.
- Dispatch Received: ISO initiated the dispatch of a DRR.
- Dispatch Ended: post-audit status for the remainder of a dispatch day.
- Waiting for Dispatch Data: the 1 ½-day period following the dispatch day in which data corrections can be submitted.
- Initial Review in Progress: begins after data correction deadline.
- Initial Review Complete: reflects when all assets are placed in either an Approved or a Deferred state by ISO.
- Final Review In-Progress: begins after data re-submittal deadline.
- Complete: all data reconciliation data has been received, the baselines and corresponding interruption MWs have been recalculated as appropriate, and the ISO has finalized its determination of the contribution each DRA made during an audit to its associated DRR. The asset result states at this stage are either Failed or Approved.

## 3.2 Manage DRRs

#### 3.2.1 Display DRR audit requests

- Roles this applies to:
  - o Lead Participant Maintainer
  - o Lead Participant Read Only
  - o Demand Designated Entity Read Only
- 1. Launch the A&TT interface. See the "<u>Accessing A&TT</u>" section.
- 2. The "Dashboard" screen displays:

| Audit a   | nd Test                   | ing Toc       | d                    |                                   |                                       |                           |                         |                 | Testi<br>ATT Test C             | ng Customer (128728)<br>ustomer 1 Test User 1 |
|-----------|---------------------------|---------------|----------------------|-----------------------------------|---------------------------------------|---------------------------|-------------------------|-----------------|---------------------------------|-----------------------------------------------|
| Dashboard | Capaci                    | ty Resources  | Deman                | d Response Resources              | Assets                                | Audit Requests            |                         |                 |                                 |                                               |
| Pending / | Audits                    |               |                      |                                   |                                       |                           |                         |                 |                                 |                                               |
| Request   | Window<br>Start           | Uindow<br>End | LI<br>Audit<br>Type  | Capacity<br>Resource Name<br>(ID) | Demand Response<br>Resource Name (ID) | Capacity<br>Resource Type | t it<br>Audit<br>Source | Audit<br>Status | Market Participant<br>Name (ID) | Actual Audit Date                             |
| 89191     | 03/19/20 <mark>1</mark> 8 | 03/26/2018    | Claim<br>10/Claim 30 |                                   | ZSEMA013 (60818)                      |                           | CUSTOMER                | PENDING         | Testing Customer<br>(128728)    |                                               |
| « د 1     | > >>                      |               |                      |                                   | A CSV Exp                             | port                      |                         |                 | E                               | Displaying 1 to 1 of 1                        |

By default, the "Dashboard" is displayed when accessing A&TT.

#### 3.2.2 Search DRRs

- 1. Select "Demand Response Resources" tab, search screen displays.
- 2. Select search criteria or use defaults.
- 3. Click DDR ID hyperlink for details.

|                   | Capacity Re                                | sources                        | Demand Response Resou                         | rces                 | Assets                             | Audit Request                      | s                                                           |                                                                |                                    |                                                                                                    |
|-------------------|--------------------------------------------|--------------------------------|-----------------------------------------------|----------------------|------------------------------------|------------------------------------|-------------------------------------------------------------|----------------------------------------------------------------|------------------------------------|----------------------------------------------------------------------------------------------------|
| - Contractor      |                                            |                                |                                               |                      |                                    |                                    |                                                             |                                                                |                                    |                                                                                                    |
| Deman             | a Kesp                                     | onse Res                       | source Search                                 |                      |                                    |                                    |                                                             |                                                                |                                    |                                                                                                    |
| As Of Da          | ite* De                                    | emand Respon                   | se Resource Name (ID)                         |                      | Demand Response                    | Resource Stat                      | us                                                          | Load Zone Name                                                 | Market Pa                          | rticipant Name (ID)                                                                                             |
| 03/15/20          | 018 a                                      | utocomplete                    |                                               |                      | OPERATIONAL                        |                                    | ~                                                           |                                                                | ✓ autocomp                         | olete                                                                                                    |
| Dispatch          | Zone Name                                  | e                              | Aggregation Zone Name                         |                      | Reserve Zone Nam                   | P                                  | Designated Entit                                            | y Name (ID)                                                    |                                    |                                                                                                    |
| Western           | n MA                                       | ~                              |                                               |                      |                                    |                                    |                                                             |                                                                |                                    | Consumption of the second second second second second second second second second second second second second s |
| -                 |                                            | •                              | 1                                             | v                    |                                    | v                                  | autocomplete                                                |                                                                |                                    | Search                                                                                                    |
| Requ              | uest Audit(s)<br>IR ID E                   | DRR Name                       | Last Winter Audit                             | Las                  | t Summer Audit                     | Market P                           | autocomplete                                                | D) Load Zone Name (I                                           | D)                                 | Search<br>Aggregation Zone Name (ID)                                                                            |
| Requ<br>DR        | vest Audit(s)<br>IR ID E<br>340 Z          | DRR Name                       | Last Winter Audit<br>03/01/2018               | Last                 | t Summer Audit<br>0/2018           | Market P<br>Testing C              | autocomplete<br>articipant Name (II<br>ustomer (128728)     | 0) Load Zone Name (I<br>West/Central Mass                      | D)<br>WCMA) (4007)                 | Aggregation Zone Name (ID)<br>DR.MA_Western (7618)                                                              |
| Requ<br>DR<br>608 | rest Audit(s)<br>IR ID E<br>340 Z<br>359 Z | DRR Name<br>ZWMA029<br>ZWMA03C | Last Winter Audit<br>03/01/2018<br>02/20/2018 | Lasi<br>04/2<br>04/2 | t Summer Audit<br>0/2018<br>0/2018 | Market P<br>Testing C<br>Testing C | articipant Name (II<br>ustomer (128728)<br>ustomer (128728) | D) Load Zone Name (I<br>West/Central Mass<br>West/Central Mass | D)<br>WGMA) (4007)<br>WCMA) (4007) | Aggregation Zone Name (ID)<br>DR.MA_Western (7618)<br>DR.MA_Western (7618)                                      |

4. "Demand Response Resource Details" screen displays:

| As Of                                                                          | Demand Resp                                                            | onse     | Resource Name (ID)    |         | Capacity Resource Na                                                        | me (ID)          |                       |                      | Aggregation Zone Name (II | D) |
|--------------------------------------------------------------------------------|------------------------------------------------------------------------|----------|-----------------------|---------|-----------------------------------------------------------------------------|------------------|-----------------------|----------------------|---------------------------|----|
| 03/15/2018                                                                     | ZWMAD3C (                                                              | 0859)    |                       |         | Demand Capacity Res                                                         | ource 2170       | (37944)               | DR.MA_Western (7618) |                           |    |
| Current Summ                                                                   | mer Audit Value Current Winter Audit Value                             |          | Summer Effective Date |         | Winter Effective Date                                                       | e                |                       |                      |                           |    |
| 0.333                                                                          | (                                                                      |          | D.150                 | 0       | 01/01/2018                                                                  | 0                | 02/21/2018            | 0                    |                           |    |
|                                                                                | .333 0 0.150 0                                                         |          | 01/01/2018 02/21/2018 |         |                                                                             |                  |                       |                      |                           |    |
| Market Partici                                                                 | Participant Name (ID)                                                  |          | Designated Entity Nam | ie (ID) |                                                                             |                  |                       |                      |                           |    |
| Market Partici                                                                 | pant Name (ID)<br>omer (128728)                                        |          |                       |         | Designated Entity Nam<br>Testing Customer (128                              | ne (ID)<br>1728) |                       |                      |                           |    |
| Market Partici,<br>Testing Custo<br>apability Histor<br>Effective              | pant Name (ID)<br>omer (128728)<br>Ty Mapped Ass<br>Ik Season          | ets      | IT Value MW           | 11      | Designated Entity Nam<br>Testing Customer (128<br>Audit Request ID          | ne (ID)<br>8728) | 🔐 Audit Date          | Expires              | ∐ Status                  | 11 |
| Market Partici<br>Testing Custo<br>apability Histor<br>Effective<br>01/01/2018 | pant Name (ID)<br>omer (128728)<br>Ty Mapped Ast<br>J& Season<br>SUMME | ets<br>R | 111 Value MW<br>0.333 | 11      | Designated Entity Nam<br>Testing Customer (128<br>Audit Request ID<br>88094 | ne (ID)<br>8728) | Audit Date 04/20/2018 | LT Expires           | IF Status<br>COMPLETE     | 11 |

| As Of                                                                        | Demar                      | nd Resp                                            | onse Resource Na           | me (ID) | Capacity Resource                       | Name (II             | D)                            |            | Aggregation Zone Name (ID) |    |
|------------------------------------------------------------------------------|----------------------------|----------------------------------------------------|----------------------------|---------|-----------------------------------------|----------------------|-------------------------------|------------|----------------------------|----|
| 03/20/2018                                                                   | ZWM                        | A03C (6                                            | D859)                      |         | Demand Capacity                         | Resource             | 2170 (37944)                  |            | DR.MA_Western (7618)       |    |
| Current Summer Audit                                                         |                            | lit                                                | Current Winter Audit Value |         | Summer Effective Date                   |                      | Winter Effective Date         |            | link to ADCR details       |    |
| Value                                                                        |                            |                                                    | 0.150                      | 0       | 01/01/2018                              | 0                    | 02/21/2018                    | 0          |                            |    |
| 0.333                                                                        |                            | 0                                                  |                            |         |                                         |                      |                               |            |                            |    |
| 0.333                                                                        |                            |                                                    |                            |         |                                         |                      |                               |            |                            |    |
| Market Partic                                                                | ipant Na                   | ame (ID)                                           |                            |         | Designated Entity                       | Name (ID             | )                             |            |                            |    |
| Market Partic                                                                | tomer (12                  | <b>ame (ID)</b><br>28728)                          |                            |         | Designated Entity                       | Name (ID<br>(128728) | )                             |            |                            |    |
| Market Partic<br>Testing Cust<br>Capability Histo<br>Effective               | tomer (12<br>ory N         | ame (ID)<br>28728)<br>Aapped /<br>Geason           | Assets<br>Value MW         | 11      | Designated Entity I<br>Testing Customer | Name (ID<br>(128728) | )<br>Audit Date               | Expires    | 11 Status                  | 11 |
| Market Partic<br>Testing Cust<br>capability Histo<br>Effective<br>01/01/2018 | tomer (12<br>ory N<br>JE S | ame (ID)<br>28728)<br>Aapped /<br>Geason<br>SUMMEF | Assets I Value MW 0.333    | 11      | Designated Entity I<br>Testing Customer | Name (ID<br>(128728) | )<br>Audit Date<br>04/20/2018 | 11 Expires | IT Status<br>COMPLETE      | 11 |

| As Of                                                   | Demand Re     | sponse Resource | Name (ID)                                                                                                    | Capacity Resource                                                            | ce Name (I  | D)                 |                                                                                |                                       | Aggregation Zone Name (II | 1) |
|---------------------------------------------------------|---------------|-----------------|----------------------------------------------------------------------------------------------------|------------------------------------------------------------------------------|-------------|--------------------|--------------------------------------------------------------------------------|---------------------------------------|---------------------------|----|
| 03/20/2018                                              | ZWMA03C       | (60859)         |                                                                                                    | Demand Capacit                                                               | ty Resource | 2170 (37944)       |                                                                                |                                       | DR.MA_Western (7618)      |    |
| Current Sum                                             | mer Audit     | Current Winter  | Audit Value                                                                                                    | Summer Effective                                                             | e Date      | Winter Effective D | ite                                                                            |                                       |                           |    |
| Value                                                   |               | 0.150           | 0                                                                                                    | 01/01/2018                                                                   | 0           | 02/21/2018         | 0                                                                              |                                       |                           |    |
| 0.333                                                   | 0             |                 |                                                                                                    |                                                                              |             |                    |                                                                                |                                       |                           |    |
| Market Partic                                           | ipant Name (I | D)              |                                                                                                    | Designated Entity                                                            | y Name (ID  | )                  |                                                                                |                                       |                           |    |
| Testing Cust                                            | tomer (128728 | 1               |                                                                                                    |                                                                              |             |                    |                                                                                |                                       |                           |    |
| Capability Histo                                        | ory Mappe     | d Assets        |                                                                                                    | Testing Custome                                                              | er (128728) |                    |                                                                                |                                       |                           |    |
| Capability Histo                                        | ory Mappe     | d Assets        | ↓≞ Name                                                                                                    | Testing Custome                                                              | r (128728)  |                    | IT M                                                                           | 1                                     |                           | It |
| Capability Histo<br>ID<br>60241                         | Mappe         | d Assets        | Ji Name<br>The Daile                                                                                                    | resting Custome                                                              | r (128728)  |                    | Jî Mi                                                                          | 200                                   |                           | 11 |
| ID<br>60241<br>60409                                    | Dry Mappe     | d Assets        | J≞ Name<br>The Daile<br>Bailey Sa                                                                                                    | Pesting Custome<br>ey Planet<br>wings and Loan                               | r (128728)  |                    | ut Mi<br>0.2<br>0.4                                                            | ;<br>00<br>00                         |                           | 11 |
| D<br>60241<br>60409<br>60424                            | ory Mappe     | 1 Assets        | Li Name<br>The Daile<br>Bailey Sa<br>My Cousi                                                                                                    | ey Planet<br>wings and Loan<br>in Vinnie's Pizzaria                          | r (128728)  |                    | III 11<br>5.0<br>1.0<br>0.0                                                    | C<br>00<br>00<br>75                   |                           | H  |
| D<br>60241<br>60424<br>60425                            | Mappe         | d Assets        | Li Name<br>The Daile<br>Bailey Sa<br>My Cous<br>Animal H                                                                                                    | ey Planet<br>wings and Loan<br>in Vinnie's Pizzaria<br>ouse                  | r (128728)  |                    | 11 Mi<br>1.0<br>1.0<br>1.0<br>1.0                                              | C<br>00<br>00<br>75<br>75             |                           | 11 |
| D<br>60241<br>60424<br>60425<br>60435                   | Mappe         | d Assets        | I Name<br>The Daile<br>Bailey Sa<br>My Cous<br>Animal H<br>Little Sho                                                                                               | ry Planet<br>wings and Loan<br>in Vinnie's Pizzaria<br>ouse<br>up of Horrors | er (128728) |                    | MI 11<br>0.0<br>0.0<br>0.0<br>0.0                                              | 5<br>00<br>00<br>75<br>75<br>75       |                           | 11 |
| D<br>60241<br>60409<br>60424<br>60425<br>60435<br>60436 | Mappe         | d Assets        | Image         Name           The Daile         Bailey Sz           Bailey Sz         My Cous           Animal H         Little Shot           The Firm         Firm | ey Planet<br>wings and Loan<br>in Vinnie's Pizzaria<br>ouse<br>p of Horrors  | er (128728) |                    | 11 11 12<br>13 0<br>14 0<br>14 0<br>14 0<br>14 0<br>14 0<br>14 0<br>14 0<br>14 | 2<br>00<br>00<br>75<br>75<br>75<br>75 |                           | 11 |

#### 3.2.3 Submit an Audit Request – Seasonal to be dispatched

#### "Demand Response Resources" tab

- Role this applies to:
  - Lead Participant Maintainer
- 1. Launch the A&TT interface. See the "<u>Accessing A&TT</u>" section.
- 2. The "Dashboard" screen displays.
- 3. Click on the "Demand Response Resources" tab.
- 4. The "Demand Response Resource Search" screen displays:

| dit ar    | nd Test      | ing Too        | bl                       |            |               |              |                  |                              |
|-----------|--------------|----------------|--------------------------|------------|---------------|--------------|------------------|------------------------------|
| Dashboard | Capa         | rity Resources | Demand Response R        | esources   | Assets        | Audit Req    | jesls            |                              |
| D         | emand F      | Response       | e Resource Search        | 1          |               |              |                  |                              |
|           | As Of Date*  | Demand Res     | ponse Resource Name (ID) | Demand Re  | sponse Resour | ce Status    | Load Zone Name   | Market Participant Name (ID) |
|           | 03/27/2018   | autocomplet    | ie -                     | OPERATIO   | DNAL          | ~            |                  | autocomplete                 |
|           | Dispatch Zon | e Name         | Aggregation Zone Name    | Reserve Zo | ne Name       | Designated I | Entity Name (ID) |                              |
|           |              | ~              | ~                        |            | ~             | autocomple   | le               | Q Search                     |

- 5. Either enter specific resource information as your search criteria or use the default criteria, and then click the "Search" button.
- 6. The list of DRRs displays:

| As Of Dat                                            | e* Demand Respon                                                                                                    | nse Resource Name (ID)     | Demand Response Res | ource State                                      | us                                                                           | Load Zone Name                                     | Market Participant Name (ID)                                                     |
|------------------------------------------------------|----------------------------------------------------------------------------------------------------|----------------------------|---------------------|--------------------------------------------------|------------------------------------------------------------------------------|----------------------------------------------------|----------------------------------------------------------------------------------|
| 03/15/20                                             | 18 autocomplete                                                                                                    |                            | OPERATIONAL         |                                                  | ~                                                                            | ~                                                  | autocomplete                                                                     |
| Dispatch                                             | Zone Name                                                                                                    | Aggregation Zone Name      | Reserve Zone Name   |                                                  | Designated Entity                                                            | y Name (ID)                                        |                                                                                  |
|                                                      | ~                                                                                                    | ~                          |                     | ~                                                | autocomplete                                                                 |                                                    | Q Se                                                                             |
|                                                      |                                                                                                    |                            |                     |                                                  |                                                                              |                                                    |                                                                                  |
| E Reque                                              | ast Audit(s)<br>R ID DRR Name                                                                                                    | 👔 Last Winter Audit 🕄 👖 La | st Summer Audit 0   | Market Pa                                        | articipant Name (ID                                                          | )) 👔 Load Zone Name (ID)                           | Aggregation Zone Name (ID)                                                       |
| 611                                                  | 36 ZCTMADAD                                                                                                    |                            |                     | Testing C                                        | ustomer (128728)                                                             | West/Central Mass (WCI                             | MA) (4007)                                                                       |
| 608                                                  | 45 ZECT02E                                                                                                    | 01/20/2018 04/             | 20/2018             | Testing C                                        | ustomer (128728)                                                             | CT (4004)                                          | DR.CT_Eastern (7600)                                                             |
| 608                                                  | D2 ZLSMA003                                                                                                    | 02/27/2018 04/             | 20/2018             | Testing C                                        | ustomer (128728)                                                             | SEMA (4006)                                        | DR.MA_Lower_SEMA (7612)                                                          |
| 608                                                  | 50 ZME03D                                                                                                    | 01/20/2018 04/             | 20/2018             | Testing C                                        | ustomer (128728)                                                             | ME (4001)                                          | DR.ME_Maine (7606)                                                               |
| 608                                                  | 73 ZME04A                                                                                                    | 01/20/2018 04/             | 20/2018             | Testing C                                        | ustomer (128728)                                                             | ME (4001)                                          |                                                                                  |
| ✓ 608                                                | 47 ZNEWH030                                                                                                    | 01/20/2018 04/             | 20/2018             | Testing C                                        | ustomer (128728)                                                             | NH (4002)                                          | DR.NH_New_Hampshire (7610)                                                       |
| 608                                                  | 77 ZNSHR04E                                                                                                    | 01/20/2018 04/             | 20/2018             | Testing C                                        | ustomer (128728)                                                             | NEMA (4008)                                        |                                                                                  |
| 608                                                  | 79 ZNWVT050                                                                                                    | 02/02/2018 04/             | 20/2018             | Testing C                                        | ustomer (128728)                                                             | VT (4003)                                          |                                                                                  |
| 611                                                  | 30 ZRI088                                                                                                    |                            |                     | Testing C                                        | ustomer (128728)                                                             | RI (4005)                                          | DR.RI_Rhode_Island (7619)                                                        |
| 608                                                  | 18 ZSEMA013                                                                                                    | 01/20/2018 04              | 20/2018             | Testing C                                        | ustomer (128728)                                                             | SEMA (4006)                                        | DR.MA_SEMA (7613)                                                                |
| 609                                                  | 30 ZSEMA05D                                                                                                    |                            |                     | Testing C                                        | ustomer (128728)                                                             | SEMA (4006)                                        | DR.MA_SEMA (7613)                                                                |
| 610                                                  | 59 ZSEMA088                                                                                                    | 03/14/2018                 |                     | Testing C                                        | ustomer (128728)                                                             | SEMA (4006)                                        | DR.MA_SEMA (7613)                                                                |
| 611                                                  | 33 ZSEMA089                                                                                                    |                            |                     | Testing C                                        | ustomer (128728)                                                             | SEMA (4006)                                        | DR.MA_SEMA (7613)                                                                |
|                                                      | 78 ZSEMADBE                                                                                                    |                            |                     | Testing C                                        | ustomer (128728)                                                             | SEMA (4006)                                        | DR.MA_SEMA (7613)                                                                |
| 611                                                  |                                                                                                    |                            |                     | Testing C                                        | ustomer (128728)                                                             | SEMA (4006)                                        | DR.MA_SEMA (7613)                                                                |
| 611                                                  | 27 ZSEMADCA                                                                                                    |                            |                     |                                                  |                                                                              | SEMA (4006)                                        | DR.MA_SEMA (7613)                                                                |
| 611<br>612<br>612                                    | 27 ZSEMADCA<br>39 ZSEMADCE                                                                                                    |                            |                     | Testing C                                        | ustomer (128728)                                                             |                                                    |                                                                                  |
| 611<br>612<br>612<br>612                             | 27         ZSEMADCA           39         ZSEMADCE           43         ZSEMADDD                                                           |                            |                     | Testing C<br>Testing C                           | ustomer (128728)<br>ustomer (128728)                                         | SEMA (4006)                                        | DR.MA_SEMA (7613)                                                                |
| 6111<br>612:<br>612:<br>612:<br>612:<br>611:         | 27         ZSEMA0CA           39         ZSEMA0CE           43         ZSEMA0D0           33         ZSFLD0AB                             |                            |                     | Testing C<br>Testing C<br>Testing C              | ustomer (128728)<br>ustomer (128728)<br>ustomer (128728)                     | SEMA (4006)<br>West/Central Mass (WCI              | DR.MA_SEMA (7813)<br>MA) (4007) DR.MA Springfield (7817)                         |
| 6111<br>612:<br>612:<br>612:<br>612:<br>611:<br>608: | 27         ZSEMA0CA           39         ZSEMA0CE           43         ZSEMA0D0           33         ZSFLD0AB           56         ZVT039 | 01/20/2018 04/             | 20/2018             | Testing C<br>Testing C<br>Testing C<br>Testing C | ustomer (128728)<br>ustomer (128728)<br>ustomer (128728)<br>ustomer (128728) | SEMA (4006)<br>West/Central Mass (WCI<br>VT (4003) | DR.MA_SEMA (7613)<br>MA) (4007) DR.MA_Springfield (7617)<br>DR.VT Vermont (7615) |

7. Select check box(s) of DRR(s) to audit, click "Request Audit(s)" button.

8. The "Create Demand Response Resource (DRR) Audit Request" screen displays:

| Audit and T | esting Tool        |                       |                         |             |                        |           |                       | Testing Custome<br>T Test Customer 1 T | r (128728<br>est User 1 |
|-------------|--------------------|-----------------------|-------------------------|-------------|------------------------|-----------|-----------------------|----------------------------------------|-------------------------|
| Dashboard   | Capacity Resources | Demand Response Re    | esources Assets         | Audit R     | equests                |           |                       |                                        |                         |
| Create I    | Demand Respo       | nse Resource (I       | DRR) Audit Requ         | est         |                        |           |                       |                                        |                         |
| Audit Typ   | e* Post            | Dispatch Audit* A     | 03/19/2018              | Dispatch Ev | ent Start*             | min       |                       |                                        |                         |
| Resourc     | es                 |                       |                         |             |                        |           |                       |                                        |                         |
| Name (ID    | ) Current Su       | mmer Audit Value (MW) | Earliest Summer Audit E | xpiration   | Current Winter Audit V | alue (MW) | Earliest Winter Audit | t Expiration                           |                         |
| ZNEWHO      | 30 (60847) 1.732   |                       | 01/01/2018              |             | 1.309                  |           | 01/01/2018            |                                        |                         |
| Comment     |                    |                       |                         |             |                        |           |                       |                                        |                         |
| optional    |                    |                       |                         |             |                        |           |                       | < >                                    |                         |
| Create A    | udit Request       |                       |                         |             |                        |           | < E                   | Back to Search                         |                         |

- 9. Select "Audit Type": Seasonal.
- 10. Select "Post-Dispatch Audit": No.
- 11. A Comment may optionally be added.
- 12. Click "Create Audit Request" button.

| Seasonal         | ~      | Post Dispatch Audit*       | Au | Jdit Window Start*           | Dispatch Even | nt Start*                    | min |                      |              |
|------------------|--------|----------------------------|----|------------------------------|---------------|------------------------------|-----|----------------------|--------------|
| Seasonai         |        | NO                         | •  | 13/10/2010                   | Hour          | •   •   •                    |     |                      |              |
| lesources        |        |                            | _  |                              |               |                              |     |                      |              |
| Name (ID)        | Curren | nt Summer Audit Value (MW) |    | Earliest Summer Audit Expire | ation         | Current Winter Audit Value ( | MW) | Earliest Winter Audi | t Expiration |
| ZNEWH030 (60847) | 1.732  |                            |    | 01/01/2018                   |               | 1.309                        |     | 01/01/2018           |              |
| Comment          |        |                            |    |                              |               |                              |     |                      |              |
| 1                |        |                            |    |                              |               |                              |     |                      |              |
|                  |        |                            |    |                              |               |                              |     |                      | 0            |
| 1                |        |                            |    |                              |               |                              |     |                      | v            |
|                  |        |                            |    |                              |               |                              |     |                      |              |

13. The "Demand Response Resource Search" screen displays with message "Successfully added (1 or more) Demand Response Resource Audit Requests"

| O Succe       | ssfully add  | ed 1 Demand Respons    | se Resource Audit Rec         | quests          |                |                              |
|---------------|--------------|------------------------|-------------------------------|-----------------|----------------|------------------------------|
| As Of Date*   | Demand Respo | nse Resource Name (ID) | Demand Response Resource Stat | us              | Load Zone Name | Market Participant Name (ID) |
| 03/15/2018    | autocomplete |                        | OPERATIONAL                   | ~               |                | autocomplete                 |
| Dispatch Zone | Name         | Aggregation Zone Name  | Reserve Zone Name             | Designated Enti | ty Name (ID)   |                              |
|               | ~            | ~                      | ~                             | autocomolete    |                | Q Search                     |

14. Select "Dashboard" tab to display pending audit requests.

| Audit an       | d Testing Tool                |                                                    |                                                         |                                             | Testing Customer (128728)<br>ATT Test Customer 1 Test User 1 |
|----------------|-------------------------------|----------------------------------------------------|---------------------------------------------------------|---------------------------------------------|--------------------------------------------------------------|
| Dashboard      | Capacity Resources            | Demand Response Resources Ass                      | ets Audit Requests                                      |                                             |                                                              |
| Pending A      | udits                         |                                                    |                                                         |                                             |                                                              |
| Request≞<br>ID | Window II Window<br>Start End | II Audit II Capacity Resource Name II<br>Type (ID) | Demand Response Resource III Capacity<br>Name (ID) Type | Resource II Audit II Audit<br>Source Status | II Market Participant Name II Actual Audit II<br>(ID) Date   |
| 89188          | 03/16/2018 03/23/2018         | Seasonal                                           | ZNEWH030 (60847)                                        | CUSTOMER PENDING                            | Testing Customer (128728)                                    |
| « < 1          | > >>                          |                                                    | Z CSV Export                                            |                                             | Displaying 1 to 1 of 1                                       |

#### 15. Click "Request ID" link to display "Audit Request Details" screen.

| 89188       ATT Test Customer 1. Test User 1 (000000001)       Seasonal         Vadit Status       Audit Source       Post Dispatch Audit         PENDING       CUSTOMER       No         Resource Type       CSD MW         CSD MW       Net CSD MW         Resource Type       CSD MW       Net CSD MW       Demand Response Resource Name (ID)       Audit Results       Load Zone Name (ID)         Audit Modox 060847)       NH (4002)         Testing Customer (128728)         Testing Customer (128728) <td< th=""><th>Request ID</th><th>Requestor Nan</th><th>ne (ID)</th><th></th><th>Audit Type</th><th>Comment</th><th></th><th></th><th></th><th></th><th></th></td<>                                                                                                    | Request ID                                                                                                    | Requestor Nan                                               | ne (ID)                                       |               | Audit Type           | Comment                                                      |               |                 |               |                       |                          |  |
|----------------------------------------------------------------------------------------------------|----------------------------------------------------------------------------------------------------|-------------------------------------------------------------|-----------------------------------------------|---------------|----------------------|--------------------------------------------------------------|---------------|-----------------|---------------|-----------------------|--------------------------|--|
| Audit Status Audit Status   PENDING CUSTOMER   CUSTOMER No                                                                                                    | 89188                                                                                                    | ATT Test Cust                                               | tomer 1, Test User 1                          | (999999691)   | Seasonal             |                                                              |               |                 |               |                       |                          |  |
| PERIDING         CUISTORER         No           Construction         Construction         Constructio                                                                                                    | Audit Status                                                                                                    |                                                             | Audit Source                                  | Post Dispatch | Audit                |                                                              |               |                 |               |                       | Ũ                        |  |
| Resource Same (ID)         Audit Results         Load Zone Name (ID)           Sapacity Resource Name (ID)         Audit Results         Load Zone Name (ID)         NH (4002)           sapacity Resource Name (ID)         ZNEWH030 (00947)         Testing Customer (128728)         NH (4002)           sapacity Resource Name (ID)         Testing Customer (128728)         Testing Customer (128728)         Testing Customer (128728)           regregation Zone Name (ID)         Testing Customer (128728)         Testing Customer (128728)         Testing Customer (128728)           sapacity Resource Name (ID)         Same (ID)         Testing Customer (128728)         Testing Customer (128728)           same (ID)         Same (ID)         Same (ID)         Testing Customer (128728)         Testing Customer (128728)           same (ID)         Same (ID)         Same (ID)         Testing Customer (128728)         Testing Customer (128728)           same (ID)         Same (ID)         Same (ID)         Testing Customer (128728)         Testing Customer (128728)           same (ID)         Same (ID)         Same (ID)         Testing Customer (I28728)         Testing Customer (I28728)           same (ID)         Same (ID)         Same (ID)         Same (ID)         Same (ID)         Same (ID)           Same (ID)         Same (ID)                                                                                                    | PENDING                                                                                                    |                                                             | CUSTOMER                                      | No            |                      |                                                              |               |                 |               |                       |                          |  |
| <th colseci<="" td=""><td>Resource</td><td></td><td></td><td></td><td></td><td></td><td></td><td></td><td></td><td></td><td></td></th>                                                                                                    | <td>Resource</td> <td></td> <td></td> <td></td> <td></td> <td></td> <td></td> <td></td> <td></td> <td></td> <td></td> | Resource                                                    |                                               |               |                      |                                                              |               |                 |               |                       |                          |  |
| Andit Window Start     Audit Window End     Actual Audit Start     Actual Audit End     Earliest Audit Expiration                                                                                                    | Capacity Reso                                                                                                    | urce Type                                                   | C SO MW                                       | Net CSO MW    | Demand Response Resp | urce Name (ID)                                               | Audit Results |                 | Load Zone Nam | ne (ID)               |                          |  |
| Agarety Resource Name (ID)     Market Participant Name (ID)     Designated Entity Name (ID)       Image: Space Space                                                          |                                                                                                    |                                                             | 1                                             |               | ZNEWH030 (60847)     |                                                              |               |                 | NH (4002)     |                       |                          |  |
| Audit Window Start Audit Window End Actual Audit Start Actual Audit End Earliest Audit Expiration 03/15/2018 13:59 03/16/2018 03/23/2018 03/23/2 03/23/2 03/23/2 03/23/2 03/23/2 03/23/2 03/23/2 03/23/2 03/2 0  | Capacity Reso                                                                                                    | urce Name (ID)                                              |                                               |               |                      |                                                              |               | Designated Ent  | tu Nama (ID)  |                       |                          |  |
| lessing Costellie (LE/L2) lessing Costellie (LE/L2) lessing Costellie | Capacity Read                                                                                                    |                                                             |                                               |               | DO 10 F 10 F 10      | Marticipant Name (III)                                       |               |                 |               |                       |                          |  |
| Submitted         Audit Window Start         Audit Window End         Actual Audit Start         Actual Audit End         Earliest Audit Expiration           03/15/2018 13:59         03/16/2018         03/23/2018         03/23/2018         03/23/2018         03/23/2018         03/23/2018         03/23/2018         03/23/2018         03/23/2018         03/23/2018         03/23/2018         03/23/2018         03/23/2018         03/23/2018         03/23/2018         03/23/2018         03/23/2018         03/23/2018         03/23/2018         03/23/2018         03/23/2018         03/23/2018         03/23/2018         03/23/2018         03/23/2018         03/23/2018         03/23/2018         03/23/2018         03/23/2018         03/23/2018         03/23/2018         03/23/2018         03/23/2018         03/23/2018         03/23/2018         03/23/2018         03/23/2018         03/23/2018         03/23/2018         03/23/2018         03/23/2018         03/23/2018         03/23/2018         03/23/2018         03/23/2018         03/23/2018         03/23/2018         03/23/2018         03/23/2018         03/23/2018         03/23/2018         03/23/2018         03/23/2018         03/23/2018         03/23/2018         03/23/2018         03/23/2018         03/23/2018         03/23/2018         03/23/2018         03/23/2018         03/23/2018         03/23/2018                                                                                                    | Aggregation Z                                                                                                    | one Name (ID)<br>Hampshire (7610)                           |                                               |               | Testi                | rg Customer (128728)                                         |               | Testing Custom  | ter (128728)  |                       |                          |  |
| 03/15/2018 13:59 03/16/2018 03/23/2018                                                                                                    | Aggregation Z<br>DR.NH_New_<br>Dates                                                                                  | one Name (ID)<br>Hampshire (7610)                           |                                               |               | Testi                | Participant Name (ID)                                        |               | Testing Custom  | er (128728)   |                       |                          |  |
|                                                                                                    | Aggregation Z<br>DR.NH_New_<br>Dates<br>Submitted                                                                     | one Name (ID)<br>Hampshire (7610)                           | Audit Window                                  | Start         | Audit Window End     | Participant Name (ID)<br>ng Customer (128728)<br>Actual Audi | t Start       | Testing Custom  | d             | Earliest Audit Expire | ation                    |  |
|                                                                                                    | Aggregation Z<br>DR.NH_New_<br>Dates<br>Submitted<br>03/15/2018 12                                                    | one Name (ID)<br>Hampshire (7610)                           | Audit Window :<br>03/16/2018                  | Start         | Audit Window End     | Actual Aud                                                   | t Start       | Actual Audit En | d             | Earliest Audit Expire | ation                    |  |
| 🖹 Cancel this Audi                                                                                                    | Aggregation Z<br>DR.NH_New_<br>Dates<br>Submitted<br>03/15/2018 13                                                    | one Name (ID)<br>Hampshire (7610)<br>:59                    | Audit Window 3<br>03/18/2018                  | Start         | Audit Window End     | Actual Aud                                                   | t Start       | Actual Audit En | d             | Earliest Audit Expire | ation<br>neel this Audit |  |
| 2 Carrol Pils Audit                                                                                                    | Aggregation Z<br>DR.NH_New_<br>Dates<br>Submitted<br>03/15/2018 13                                                    | ne Name (ID)<br>Hampshire (7610)                            | Audit Window 3<br>03/18/2018                  | Start         | Audit Window End     | Actual Aud                                                   | t Start       | Actual Audit En | d             | Earliest Audit Expire | ation<br>neel this Audit |  |
| edit Results Status History Dispatch Info                                                                                                    | Aggregation Z<br>DR.NH_New_<br>Dates<br>Submitted<br>03/15/2018 13                                                    | one Name (ID)<br>Hampshire (7610)<br>::59<br>Status History | Audit Window 1<br>03/16/2018<br>Dispatch Info | Start         | Audit Window End     | Actual Aud                                                   | t Start       | Actual Audit En | d             | Earliest Audit Expire | ation<br>neel this Audit |  |
| edit Results Status History Dispatch Info                                                                                                    | Aggregation Z<br>DR.NH_New_<br>Dates<br>Submitted<br>03/15/2018 13<br>Audit Results                                   | one Name (ID)<br>Hampshire (7610)<br>1:59<br>Status History | Audit Window :<br>03/16/2018<br>Dispatch Info | Start         | Audit Window End     | Actual Aud                                                   | t Start       | Actual Audit En | d             | Earliest Audit Expire | ation<br>neel this Audit |  |

#### 3.2.4 Submit an Audit Request – Past Dispatch

- Role this applies to:
  - Lead Participant Maintainer
- 1. Launch the A&TT interface. See the "<u>Accessing A&TT</u>" section.
- 2. The "Dashboard" screen displays.
- 3. Click on the "Demand Response Resources" tab.

| As Of Date* | Demand Respo | nse Resource Name (ID)        | Demand Response Resource Sta | tus                  | Load Zone Name         | Market Participant Name (ID)       |
|-------------|--------------|-------------------------------|------------------------------|----------------------|------------------------|------------------------------------|
| 03/15/2018  | autocomplete |                               | OPERATIONAL                  | ~                    | ~                      | autocomplete                       |
| Dispatch Zo | ne Name      | Aggregation Zone Name         | Reserve Zone Name            | Designated Entit     | y Name (ID)            |                                    |
|             | ~            | ~                             | ~                            | autocomplete         |                        | Q Search                           |
|             |              |                               |                              |                      |                        | L                                  |
|             |              |                               |                              |                      |                        |                                    |
| Request     | Audit(c)     |                               |                              |                      |                        |                                    |
| E request   | Audul(5)     |                               |                              |                      |                        |                                    |
| DRRI        | DRR Name     | 11 Last Winter Audit 🛛 11 Las | it Summer Audit 🛛 📋 Market I | 'articipant Name (IL | ) Load Zone Name (ID)  | Aggregation Zone Name (ID)         |
| 01130       | ZCIMAUAD     | 04/20/2010                    | iesting (                    | Customer (128728)    | OT (4004)              | A) (4007)                          |
| 00040       | 21 244002    | 01/20/2018 04/                | 20/2010 Testing (            | Customer (128728)    | CT (4004)              | DR.CI_Eastern (7000)               |
| 00002       | ZLOWADD      | 02/27/2010 04/                | 20/2010 Testing (            | Customer (120720)    | SEMA (4666)            | DR.MA_COWE_SEMA (7012)             |
| 80972       | ZMEDAA       | 01/20/2018 04/.               | 20/2018 Testing (            | Customer (128728)    | ME (4001)              | DR.WE_Maine (7000)                 |
| 60847       | ZNEWH030     | 01/20/2018 04/                | 20/2018 Testing              | Customer (128728)    | NH (4002)              | DR NH New Hampshire (7810)         |
| 60877       | ZNSHRD4E     | 01/20/2018 04/                | 20/2018 Testing (            | Customer (128728)    | NEMA (4008)            | Sich Crew_hanganie (role)          |
| 60870       | ZNW/T050     | 02/02/2018 04/                | 20/2018 Testing (            | Sustamer (128728)    | VT (4003)              |                                    |
| 61160       | 2RI088       |                               | Testing (                    | Sustamer (128728)    | RI (4005)              | DR RI Rhode Island (7619)          |
| 00818       | ZSEMAD13     | 01/20/2018 04/                | 20/2018 Testing (            | Customer (128728)    | SEMA (4006)            | DR MA SEMA (7613)                  |
| 60960       | ZSEMA05D     |                               | Testing (                    | Customer (128728)    | SEMA (4006)            | DR.MA_SEMA (7613)                  |
| 61059       | ZSEMA088     | 03/14/2018                    | Testing                      | Customer (128728)    | SEMA (4006)            | DR.MA_SEMA (7813)                  |
| 61163       | ZSEMA0B9     |                               | Testing                      | Customer (128728)    | SEMA (4006)            | DR.MA_SEMA (7613)                  |
| 61178       | ZSEMADBE     |                               | Testing                      | Customer (128728)    | SEMA (4006)            | DR.MA SEMA (7613)                  |
| 61227       | ZSEMADCA     |                               | Testing                      | Customer (128728)    | SEMA (4006)            | DR.MA_SEMA (7613)                  |
| 61239       | ZSEMADCE     |                               | Testing                      | Customer (128728)    | SEMA (4006)            | DR.MA_SEMA (7613)                  |
| 61243       | ZSEMADDO     |                               | Testing (                    | Customer (128728)    | SEMA (4006)            | DR.MA_SEMA (7613)                  |
| 61133       | ZSFLDOAB     |                               | Testing (                    | Customer (128728)    | West/Central Mass (WCM | A) (4007) DR.MA_Springfield (7617) |
| 60856       | ZVT039       | 01/20/2018 04/2               | 20/2018 Testing (            | Customer (128728)    | VT (4003)              | DR.VT_Vermont (7615)               |
|             |              |                               |                              |                      |                        |                                    |

- 4. Either enter specific resource information as your search criteria or use the default criteria, and then click the "Search" button.
- 5. Check DRR(s) to audit.
- 6. Click "Request Audit(s)" button.
- 7. The "Create Demand Response Resource (DRR) Audit Request" screen displays.
- 8. Select "Post-Dispatch Audit": Yes.
- 9. Enter "Audit Window Start" date (date of a previous dispatch).
- 10. Enter "Dispatch Event Start" hour of the previous dispatch being selected as an audit.
- 11. Enter Minute. The 1<sup>st</sup> five-minute interval to be used for the audit calculation. Audit will be for the 12 intervals following this time. The first interval may be from any point during the dispatch, as long as 12 continuous dispatched intervals follow.

| Audit and T                  | esting Tool        |                             |                   |                  |                               |                                 | Testing Customer (1287)<br>ATT Test Customer 1 Test Use |
|------------------------------|--------------------|-----------------------------|-------------------|------------------|-------------------------------|---------------------------------|---------------------------------------------------------|
| Dashboard                    | Capacity Resources | Demand Response Resources   | Assets            | Audit Requests   |                               |                                 |                                                         |
| Create                       | Demand Respon      | nse Resource (DRR)          | Audit Reques      | st               |                               |                                 |                                                         |
| Audit Ty<br>Seasor<br>Resour | nal V              | Post Dispatch Audit*<br>Yes | Audit Window Star | Hour 1           | Svent Start*                  | min                             |                                                         |
| Name (I                      | D) Current Sur     | mmer Audit Value (MW)       | Earliest Summer   | Audit Expiration | Current Winter Audit Value (I | IW) Earliest Winter Audit Expir | ation                                                   |
| ZME04A                       | A (60873) 0.460    |                             | 01/01/2018        |                  | 0.256                         | 01/01/2018                      |                                                         |
| Commer                       | nt                 |                             |                   |                  |                               |                                 |                                                         |
| optiona                      | d.                 |                             |                   |                  |                               |                                 | $\sim$                                                  |
| Create                       | Audit Request      |                             |                   |                  |                               |                                 | Back to Search                                          |

- 12. A Comment may optionally be added. If multiple DRRs are selected this comment will appear on all audit requests.
- 13. Click "Create Audit Request" button.
- 14. "Demand Response Resource Search" screen displays with message "Successfully added 1 Demand Response Resource Audit Requests."

| O Succe                 | ssfully add  | ed 1 Demand Respons    | se Resource Audit Red         | quests          |                |                              |
|-------------------------|--------------|------------------------|-------------------------------|-----------------|----------------|------------------------------|
| As Of Date <sup>*</sup> | Demand Respo | nse Resource Name (ID) | Demand Response Resource Stat | us              | Load Zone Name | Market Participant Name (ID) |
| 03/15/2018              | autocomplete |                        | OPERATIONAL                   | ~               |                | autocomplete                 |
| Dispatch Zone           | Name         | Aggregation Zone Name  | Reserve Zone Name             | Designated Enti | ty Name (ID)   |                              |
|                         | ~            | ~                      | ~                             | autocomplete    |                | Q Searc                      |

15. Select "Dashboard" tab to display pending audit request.

| A  | udit ar         | nd Testir  | ng Tool       |                         |                             |                     |                              |                            |                      |                 | A                             | Testing Customer (128728)<br>IT Test Customer 1 Test User 1 |
|----|-----------------|------------|---------------|-------------------------|-----------------------------|---------------------|------------------------------|----------------------------|----------------------|-----------------|-------------------------------|-------------------------------------------------------------|
|    | Dashboard       | Capacity   | Resources     | Demand Resp             | onse Resources              | Assets              | Audit Requests               |                            |                      |                 |                               |                                                             |
| Pe | nding A         | udits      |               |                         |                             |                     |                              |                            |                      |                 |                               |                                                             |
|    | Request 👫<br>D  | Window (   | Window<br>End | It Audit It (<br>Type ( | Capacity Resource I<br>(ID) | Name 👔 Dema<br>Name | nd Response Resource<br>(ID) | 计 Capacity Resourc<br>Type | e 11 Audit<br>Source | Audit<br>Status | Market Participant Na<br>(ID) | me 👔 Actual Audit 👔<br>Date                                 |
|    | 89188           | 03/16/2018 | 03/23/2018    | Seasonal                |                             | ZNEW                | H030 (60847)                 |                            | CUSTON               | MER PENDING     | Testing Customer (128         | (728)                                                       |
|    | <b>« &lt; 1</b> | > >>       |               |                         |                             |                     | A CSV Expo                   | rt.                        |                      |                 |                               | Displaying 1 to 1 of 1                                      |

#### 3.2.5 Submit an Audit Request – Claim 10/30

- Role this applies to:
  - o Lead Participant Maintainer
- 1. Launch the A&TT interface. See the "<u>Accessing A&TT</u>" section.
- 2. The "Dashboard" screen displays.
- 3. Click on the "Demand Response Resources" tab.
- 4. Either enter specific resource information as your search criteria or use the default criteria, and then click the "Search" button.
- 5. Check DRR(s) to audit.
- 6. Click "Request Audit(s)" button.
- 7. The "Create Demand Response Resource (DRR) Audit Request" screen displays:

| •    | Сарас      | city Resources | Demand Response Resourc | es    | Assets           | Audit Requests | e                  |           |                        |            |                               |      |
|------|------------|----------------|-------------------------|-------|------------------|----------------|--------------------|-----------|------------------------|------------|-------------------------------|------|
| em   | and R      | esponse Re     | source Search           |       |                  |                |                    |           |                        |            |                               |      |
| As O | f Date*    | Demand Respon  | se Resource Name (ID)   |       | Demand Response  | Resource State | 15                 | Load Zor  | ne Name                | Market Par | ticipant Name (ID)            |      |
| 03/1 | 5/2018     | autocomplete   |                         |       | OPERATIONAL      |                | ~                  |           | ~                      | autocomp   | lete                          |      |
| Disa | ateb Zone  | Name           | Aggregation Zone Name   |       | Perence Zene Nam |                | Decimpated Entity  | Name (If  | 21                     |            |                               |      |
| Disp | nen zone   | Name           | Aggregation Zone Maine  |       | Reserve Zone Nam | e              | Designated Endig   | reame (in | 2)                     |            | 0.50                          | arab |
|      |            | •              |                         | •     |                  | v              | autocompiete       |           |                        |            | 4.500                         | aich |
|      |            |                |                         |       |                  |                |                    |           |                        |            |                               |      |
|      | Request Au | idit(s)        |                         |       |                  |                |                    |           |                        |            |                               |      |
|      | DRRID      | DRR Name       | Last Winter Audit O     | Last  | Summer Audit O   | Market P       | rticipant Name (ID | A         | Load Zone Name (ID)    |            | Aggregation Zone Name (ID)    |      |
|      | 61136      | ZCTMADAD       |                         | Lust  | uniner riddit 🖝  | Testing Ci     | istomer (128728)   | · .41     | West/Central Mass (WCM | IA) (4007) | - Hagregation cone manie (15) |      |
| -    | 60845      | ZECT02E        | 01/20/2018              | 04/20 | 2018             | Testing C      | (128728)           |           | CT (4004)              |            | DR.CT Eastern (7600)          |      |
|      | 60802      | ZLSMA003       | 02/27/2018              | 04/20 | 2018             | Testing C      | (128728)           |           | SEMA (4006)            |            | DR.MA Lower SEMA (7612)       |      |
|      | 60860      | ZME03D         | 01/20/2018              | 04/20 | 2018             | Testing C      | stomer (128728)    |           | ME (4001)              |            | DR.ME Maine (7606)            |      |
|      | 60873      | ZME04A         | 01/20/2018              | 04/20 | 2018             | Testing Ci     | istomer (128728)   |           | ME (4001)              |            |                               |      |
|      | 60847      | ZNEWH030       | 01/20/2018              | 04/20 | 2018             | Testing C      | istomer (128728)   |           | NH (4002)              |            | DR.NH New Hampshire (7610)    |      |
| Π    | 60877      | ZNSHR04E       | 01/20/2018              | 04/20 | 2018             | Testing Ci     | istomer (128728)   |           | NEMA (4008)            |            |                               |      |
| Π    | 60879      | ZNWVT050       | 02/02/2018              | 04/20 | 2018             | Testing Ci     | istomer (128728)   |           | VT (4003)              |            |                               |      |
|      | 61160      | ZRI0B8         |                         |       |                  | Testing Ci     | istomer (128728)   |           | RI (4005)              |            | DR.RI_Rhode_Island (7619)     |      |
|      | 60818      | ZSEMA013       | 01/20/2018              | 04/20 | 2018             | Testing C      | istomer (128728)   |           | SEMA (4006)            |            | DR.MA_SEMA (7613)             |      |
|      | 60960      | ZSEMA05D       |                         |       |                  | Testing C      | istomer (128728)   |           | SEMA (4006)            |            | DR.MA_SEMA (7613)             |      |
|      | 61059      | ZSEMA088       | 03/14/2018              |       |                  | Testing Ci     | istomer (128728)   |           | SEMA (4006)            |            | DR.MA_SEMA (7613)             |      |
| Ē    | 61163      | ZSEMA0B9       |                         |       |                  | Testing Ci     | istomer (128728)   |           | SEMA (4006)            |            | DR.MA_SEMA (7613)             |      |
|      | 61178      | ZSEMAOBE       |                         |       |                  | Testing C      | istomer (128728)   |           | SEMA (4006)            |            | DR.MA_SEMA (7613)             |      |
| -    | 61227      | ZSEMADCA       |                         |       |                  | Testing Ci     | istomer (128728)   |           | SEMA (4006)            |            | DR.MA_SEMA (7613)             |      |
|      | 61239      | ZSEMADCE       |                         |       |                  | Testing C      | istomer (128728)   |           | SEMA (4006)            |            | DR.MA_SEMA (7613)             |      |
|      | 61243      | ZSEMADDO       |                         |       |                  | Testing C      | istomer (128728)   |           | SEMA (4006)            |            | DR.MA_SEMA (7613)             |      |
|      | 12010200   | ZSFLD0AB       |                         |       |                  | Testing C      | istomer (128728)   |           | West/Central Mass (WCM | A) (4007)  | DR.MA_Springfield (7617)      |      |
|      | 61133      | 70,77000       | 01/20/2018              | 04/20 | 2018             | Testing Ci     | istomer (128728)   |           | VT (4003)              |            | DR.VT_Vermont (7615)          |      |
|      | 61133      | 211038         |                         |       |                  |                |                    |           |                        |            |                               |      |

- 8. Select "Audit Type": Claim 10/Claim 30.
- 9. Select "Post Dispatch Audit": No.
- 10. Select "Audit Window Start" date.
- 11. A Comment may optionally be added. If multiple DRRs are selected this comment will appear on all audit requests:

| Create Demand                    | Response Resource (             | DRR) Audit Request                  |                                                                  |     |
|----------------------------------|---------------------------------|-------------------------------------|------------------------------------------------------------------|-----|
| Audit Type*<br>Claim 10/Claim 30 | Post Dispatch Audit     No      | Audit Window Start*<br>↓ 03/16/2018 | Dispatch Event Start*                                            |     |
| Name (ID)                        | Current Summer Audit Value (MW) | Earliest Summer Audit Expiration    | Current Winter Audit Value (MW) Earliest Winter Audit Expiration |     |
| ZCTMADAD (61136)                 |                                 |                                     |                                                                  |     |
| Comment                          |                                 |                                     |                                                                  |     |
| Gallin To 20 Boart (Byor         | P4                              |                                     |                                                                  | (A) |

- 12. Click "Create Audit Request" button.
- 13. "Demand Response Resource Search" screen displays with message "Successfully added 1 Demand Response Resource Audit Requests".

| Succe         | ssfully add  | ed 1 Demand Respons    | se Resource Audit Reo         | quests          |                |                              |
|---------------|--------------|------------------------|-------------------------------|-----------------|----------------|------------------------------|
| As Of Date*   | Demand Respo | nse Resource Name (ID) | Demand Response Resource Stat | us              | Load Zone Name | Market Participant Name (ID) |
| 03/15/2018    | autocomplete |                        | OPERATIONAL                   | ~               |                | ► autocomplete               |
| Dispatch Zone | Name         | Aggregation Zone Name  | Reserve Zone Name             | Designated Enti | ity Name (ID)  |                              |
|               | ~            | ~                      | ~                             | autocomplete    |                | Q Search                     |

14. Select "Dashboard" tab to display pending audit request.

#### 3.2.6 Submit an Audit Request – Both, Seasonal and Claim 10/30

- Role this applies to:
  - o Lead Participant Maintainer
- 1. Launch the A&TT interface. See the "<u>Accessing A&TT</u>" section.
- 2. The "Dashboard" screen displays.
- 3. Click on the "Demand Response Resources" tab.
- 4. Either enter specific resource information as your search criteria or use the default criteria, and then click the "Search" button.
- 5. Check DRR(s) to audit.

| d   | Capacity                                                                                        | Resources                                                                                                    | Demand Response Resources                        | Assets           | Audit Requests                                                                                                    |                                                                                                    |                                                                                                    |                                                                                                    |
|-----|-------------------------------------------------------------------------------------------------|----------------------------------------------------------------------------------------------------|--------------------------------------------------|------------------|----------------------------------------------------------------------------------------------------|----------------------------------------------------------------------------------------------------|----------------------------------------------------------------------------------------------------|----------------------------------------------------------------------------------------------------|
| Den | nand Re                                                                                         | sponse Re                                                                                                    | source Search                                    |                  |                                                                                                    |                                                                                                    |                                                                                                    |                                                                                                    |
| As  | Of Date*                                                                                        | Demand Respor                                                                                                    | se Resource Name (ID)                            | Demand Respons   | e Resource Stati                                                                                                    | is                                                                                                    | Load Zone Name                                                                                                    | Market Participant Name (ID)                                                                                                    |
| 03  | 8/15/2018                                                                                       | autocomplete                                                                                                    |                                                  | OPERATIONAL      |                                                                                                    | ~                                                                                                    | ×                                                                                                    | autocomplete                                                                                                    |
| Dis | natch Zone N                                                                                    | ame                                                                                                    | Aggregation Zone Name                            | Reserve Zone Nar | me                                                                                                    | Designated Entit                                                                                                    | Name (ID)                                                                                                    |                                                                                                    |
| -   | paron conc n                                                                                    | ~                                                                                                    | V                                                |                  | ×                                                                                                    | autocomplete                                                                                                    | ( that is a first in the first in the first | Q Search                                                                                                    |
|     |                                                                                                 |                                                                                                    |                                                  |                  |                                                                                                    |                                                                                                    |                                                                                                    |                                                                                                    |
|     |                                                                                                 |                                                                                                    |                                                  |                  |                                                                                                    |                                                                                                    |                                                                                                    |                                                                                                    |
| -   | _                                                                                               |                                                                                                    |                                                  |                  |                                                                                                    |                                                                                                    |                                                                                                    |                                                                                                    |
| E   | Request Audi                                                                                    | t(s)                                                                                                    |                                                  |                  |                                                                                                    |                                                                                                    |                                                                                                    |                                                                                                    |
|     | DRR ID                                                                                          | DRR Name                                                                                                    | 🕆 Last Winter Audit 🔕 🛛 👔 Las                    | t Summer Audit   | 👔 Market Pa                                                                                                    | rticipant Name (ID                                                                                                    | ) Load Zone Name (ID)                                                                                                    | Aggregation Zone Name (ID)                                                                                                    |
|     | 61136                                                                                           | ZCTMA0AD                                                                                                    |                                                  |                  | Testing Ci                                                                                                    | ustomer (128728)                                                                                                    | West/Central Mass (WC                                                                                                    | CMA) (4007)                                                                                                    |
|     | 60845                                                                                           | ZECT02E                                                                                                    | 01/20/2018 04/3                                  | 20/2018          | Testing Ci                                                                                                    | ustomer (128728)                                                                                                    | CT (4004)                                                                                                    | DR.CT_Eastern (7600)                                                                                                    |
|     | 60802                                                                                           | ZLSMA003                                                                                                    | 02/27/2018 04/2                                  | 20/2018          | Testing C                                                                                                    | ustomer (128728)                                                                                                    | SEMA (4006)                                                                                                    | DR.MA_Lower_SEMA (7612)                                                                                                    |
|     | 60860                                                                                           | ZME03D                                                                                                    | 01/20/2018 04/2                                  | 20/2018          | Testing Ci                                                                                                    | ustomer (128728)                                                                                                    | ME (4001)                                                                                                    | DR.ME_Maine (7606)                                                                                                    |
|     | 60873                                                                                           | ZME04A                                                                                                    | 01/20/2018 04/2                                  | 20/2018          | Testing Ci                                                                                                    | ustomer (128728)                                                                                                    | ME (4001)                                                                                                    |                                                                                                    |
|     | 60847                                                                                           | ZNEWH030                                                                                                    | 01/20/2018 04/3                                  | 20/2018          | Testing Ci                                                                                                    | ustomer (128728)                                                                                                    | NH (4002)                                                                                                    | DR.NH_New_Hampshire (7610)                                                                                                    |
|     | 60877                                                                                           | ZNSHR04E                                                                                                    | 01/20/2018 04/2                                  | 20/2018          | Testing Ci                                                                                                    | ustomer (128728)                                                                                                    | NEMA (4008)                                                                                                    |                                                                                                    |
|     | 60879                                                                                           | ZNWVT050                                                                                                    | 02/02/2018 04/2                                  | 20/2018          | Testing Ci                                                                                                    | ustomer (128728)                                                                                                    | VT (4003)                                                                                                    |                                                                                                    |
|     |                                                                                                 | ZRI0B8                                                                                                    |                                                  |                  | Testing Ci                                                                                                    | ustomer (128728)                                                                                                    | RI (4005)                                                                                                    | DR.RI_Rhode_Island (7619)                                                                                                    |
|     | 61160                                                                                           |                                                                                                    |                                                  |                  |                                                                                                    |                                                                                                    |                                                                                                    |                                                                                                    |
|     | 60818                                                                                           | ZSEMA013                                                                                                    | 01/20/2018 04/2                                  | 20/2018          | Testing Ci                                                                                                    | ustomer (128728)                                                                                                    | SEMA (4006)                                                                                                    | DR.MA_SEMA (7613)                                                                                                    |
|     | 60818<br>60960                                                                                  | ZSEMA013<br>ZSEMA05D                                                                                                    | 01/20/2018 04/2                                  | 20/2018          | Testing Cr<br>Testing Cr                                                                                                   | ustomer (128728)<br>ustomer (128728)                                                                                                    | SEMA (4008)<br>SEMA (4008)                                                                                                    | DR.MA_SEMA (7613)<br>DR.MA_SEMA (7613)                                                                                                    |
|     | 60818<br>60960<br>61059                                                                         | ZSEMA013<br>ZSEMA05D<br>ZSEMA088                                                                                               | 01/20/2018 04/2                                  | 20/2018          | Testing Ci<br>Testing Ci<br>Testing Ci                                                                                     | ustomer (128728)<br>ustomer (128728)<br>ustomer (128728)                                                                                                    | SEMA (4008)<br>SEMA (4008)<br>SEMA (4008)                                                                                                    | DR.MA_SEMA (7613)<br>DR.MA_SEMA (7613)<br>DR.MA_SEMA (7613)                                                                                                    |
|     | 60818<br>60960<br>61059<br>61163                                                                | ZSEMA013<br>ZSEMA05D<br>ZSEMA088<br>ZSEMA089                                                                                   | 01/20/2018 04/2<br>03/14/2018                    | 20/2018          | Testing Ci<br>Testing Ci<br>Testing Ci<br>Testing Ci                                                                       | ustomer (128728)<br>ustomer (128728)<br>ustomer (128728)<br>ustomer (128728)                                                                                                    | SEMA (4008)<br>SEMA (4008)<br>SEMA (4008)<br>SEMA (4008)                                                                                                    | DR.MA_SEMA (7613)<br>DR.MA_SEMA (7613)<br>DR.MA_SEMA (7613)<br>DR.MA_SEMA (7613)                                                                                                    |
|     | 61160<br>60818<br>60960<br>61059<br>61163<br>61178                                              | ZSEMA013<br>ZSEMA05D<br>ZSEMA088<br>ZSEMA089<br>ZSEMA088                                                                       | 01/20/2018 04/2<br>03/14/2018                    | 20/2018          | Testing Co<br>Testing Co<br>Testing Co<br>Testing Co<br>Testing Co                                                         | ustomer (128728)<br>ustomer (128728)<br>ustomer (128728)<br>ustomer (128728)<br>ustomer (128728)                                                                                 | SEMA (4006)<br>SEMA (4006)<br>SEMA (4006)<br>SEMA (4006)<br>SEMA (4006)                                                                                                    | DR.MA_SEMA (7613)<br>DR.MA_SEMA (7613)<br>DR.MA_SEMA (7613)<br>DR.MA_SEMA (7613)<br>DR.MA_SEMA (7613)                                                                                                    |
|     | 61160<br>60818<br>60960<br>61059<br>61163<br>61178<br>61227                                     | ZSEMA013<br>ZSEMA05D<br>ZSEMA088<br>ZSEMA089<br>ZSEMA086<br>ZSEMA086                                                           | 01/20/2018 04/2                                  | 20/2018          | Testing Cr<br>Testing Cr<br>Testing Cr<br>Testing Cr<br>Testing Cr<br>Testing Cr                                           | ustomer (128728)<br>ustomer (128728)<br>ustomer (128728)<br>ustomer (128728)<br>ustomer (128728)<br>ustomer (128728)                                                             | SEMA (4006)<br>SEMA (4006)<br>SEMA (4006)<br>SEMA (4006)<br>SEMA (4006)<br>SEMA (4006)                                                                                                    | DR.MA_SEMA (7613)<br>DR.MA_SEMA (7613)<br>DR.MA_SEMA (7613)<br>DR.MA_SEMA (7613)<br>DR.MA_SEMA (7613)<br>DR.MA_SEMA (7613)                                                                                                  |
|     | 81160<br>60818<br>60960<br>61059<br>61163<br>61178<br>61227<br>61239                            | ZSEMA013<br>ZSEMA08D<br>ZSEMA088<br>ZSEMA089<br>ZSEMA089<br>ZSEMA086<br>ZSEMA0CA<br>ZSEMA0CE                                   | 01/20/2018 04/2<br>03/14/2018                    | 20/2018          | Testing Ci<br>Testing Ci<br>Testing Ci<br>Testing Ci<br>Testing Ci<br>Testing Ci<br>Testing Ci                             | ustomer (128728)<br>ustomer (128728)<br>ustomer (128728)<br>ustomer (128728)<br>ustomer (128728)<br>ustomer (128728)<br>ustomer (128728)                                         | SEMA (4008)<br>SEMA (4008)<br>SEMA (4008)<br>SEMA (4008)<br>SEMA (4008)<br>SEMA (4008)<br>SEMA (4008)                                                                                                    | DR. MA_SEMA (7613)<br>DR. MA_SEMA (7613)<br>DR. MA_SEMA (7613)<br>DR. MA_SEMA (7613)<br>DR. MA_SEMA (7613)<br>DR. MA_SEMA (7613)<br>DR. MA_SEMA (7613)                                                                      |
|     | 81160<br>60818<br>60960<br>61059<br>61163<br>61178<br>61227<br>61239<br>61243                   | ZSEMA013<br>ZSEMA05D<br>ZSEMA088<br>ZSEMA089<br>ZSEMA089<br>ZSEMA086<br>ZSEMA006<br>ZSEMA000                                   | 01/20/2018 04/2                                  | 20/2018          | Testing Ci<br>Testing Ci<br>Testing Ci<br>Testing Ci<br>Testing Ci<br>Testing Ci<br>Testing Ci<br>Testing Ci               | ustomer (128728)<br>ustomer (128728)<br>ustomer (128728)<br>ustomer (128728)<br>ustomer (128728)<br>ustomer (128728)<br>ustomer (128728)<br>ustomer (128728)                     | SEMA (4008)<br>SEMA (4008)<br>SEMA (4008)<br>SEMA (4008)<br>SEMA (4008)<br>SEMA (4008)<br>SEMA (4009)                                                                                                    | DR.MA_SEMA (7613)<br>DR.MA_SEMA (7613)<br>DR.MA_SEMA (7613)<br>DR.MA_SEMA (7613)<br>DR.MA_SEMA (7613)<br>DR.MA_SEMA (7613)<br>DR.MA_SEMA (7613)                                                                             |
|     | 81160<br>60818<br>60960<br>61059<br>61163<br>61178<br>61227<br>61239<br>61243<br>61133          | ZSEMA013<br>ZSEMA05D<br>ZSEMA088<br>ZSEMA089<br>ZSEMA086<br>ZSEMA06A<br>ZSEMA0C6<br>ZSEMA000<br>ZSFLD0AB                       | 01/0/2018 04/2                                   | 20/2018          | Testing Ci<br>Testing Ci<br>Testing Ci<br>Testing Ci<br>Testing Ci<br>Testing Ci<br>Testing Ci<br>Testing Ci<br>Testing Ci | ustomer (128728)<br>ustomer (128728)<br>ustomer (128728)<br>ustomer (128728)<br>ustomer (128728)<br>ustomer (128728)<br>ustomer (128728)<br>ustomer (128728)                     | SEMA (4008)           SEMA (4008)           SEMA (4008)           SEMA (4008)           SEMA (4008)           SEMA (4008)           SEMA (4008)           SEMA (4008)           SEMA (4008)           SEMA (4008)           SEMA (4008)           SEMA (4008)           SEMA (4008)                                                                                                    | DR. MA_SEMA (7613)<br>DR. MA_SEMA (7613)<br>DR. MA_SEMA (7613)<br>DR. MA_SEMA (7613)<br>DR. MA_SEMA (7613)<br>DR. MA_SEMA (7613)<br>DR. MA_SEMA (7613)<br>DR. MA_SEMA (7613)<br>MA) (4007)<br>DR. MA_SEMA (7617)            |
|     | 81160<br>60818<br>60960<br>61059<br>61163<br>61178<br>61227<br>61239<br>61243<br>61133<br>60856 | ZSEMA013<br>ZSEMA050<br>ZSEMA080<br>ZSEMA080<br>ZSEMA080<br>ZSEMA080<br>ZSEMA0CA<br>ZSEMA0C0<br>ZSEMA000<br>ZSFLD0AB<br>ZVT039 | 01/20/2018 04/2<br>03/14/2018<br>01/20/2018 04/2 | 20/2018          | Testing Ci<br>Testing Ci<br>Testing Ci<br>Testing Ci<br>Testing Ci<br>Testing Ci<br>Testing Ci<br>Testing Ci<br>Testing Ci | usbomer (128728)<br>usbomer (128728)<br>usbomer (128728)<br>usbomer (128728)<br>usbomer (128728)<br>usbomer (128728)<br>usbomer (128728)<br>usbomer (128728)<br>usbomer (128728) | SEMA (4008)<br>SEMA (4008)<br>SEMA (4008)<br>SEMA (4008)<br>SEMA (4008)<br>SEMA (4008)<br>SEMA (4008)<br>SEMA (4008)<br>West/Central Mass (WC<br>VT (4003)                                                                                                    | DR.MA_SEMA (7613)<br>DR.MA_SEMA (7613)<br>DR.MA_SEMA (7613)<br>DR.MA_SEMA (7613)<br>DR.MA_SEMA (7613)<br>DR.MA_SEMA (7613)<br>DR.MA_SEMA (7613)<br>DR.MA_SEMA (7613)<br>DR.MA_Springfield (7617)<br>DR.M_Springfield (7617) |

6. Click "Request Audit(s)" button. "Create Demand Response Resource (DRR) Audit Request" screen displays:

| Audit a   | nd Testing 1         | ool    |                           |              |                   |              |                      |            |                         | Testing Customer (128728)<br>ATT Test Customer 1 Test User 1 |
|-----------|----------------------|--------|---------------------------|--------------|-------------------|--------------|----------------------|------------|-------------------------|--------------------------------------------------------------|
| Dashboard | Capacity Resou       | rces   | Demand Response Resources | Assets       | Audit Reques      | s            |                      |            |                         |                                                              |
| С         | reate Demand         | Respo  | nse Resource (DRR)        | Audit Requ   | lest              |              |                      |            |                         |                                                              |
|           | Audit Type*          | ~      | Post Dispatch Audit*      | Audit Window | Start*            | Dispatch Eve | nt Start*            | ✓ min      |                         |                                                              |
|           | Resources            |        |                           |              |                   |              |                      |            |                         |                                                              |
|           | Name (ID)            | Currer | t Summer Audit Value (MW) | Earliest Su  | mmer Audit Expira | ition        | Current Winter Audit | Value (MW) | Earliest Winter Audit E | xpiration                                                    |
|           | ZSEMA088 (61059)     | 3.290  |                           | 03/07/2018   |                   |              | 3.000                |            | 03/08/2018              |                                                              |
|           | Comment              |        |                           |              |                   |              |                      |            |                         |                                                              |
|           | optional             |        |                           |              |                   |              |                      |            |                         | 0                                                            |
|           | Create Audit Request |        |                           |              |                   |              |                      |            |                         | Back to Search                                               |

- 7. Select "Audit Type": Both Seasonal + Claim 10/30.
- 8. "Post Dispatch Audit" is No.
- 9. Enter "Audit Window Start" date.
- 10. Enter "Dispatch Event Start" hour and minute.
- 11. A Comment may optionally be added. If multiple DRRs are selected this comment will appear on all audit requests.
- 12. Click "Create Audit Request" button.
- 13. "Demand Response Resource Search" screens displays with message "Successfully added 1 Demand Response Resource Audit Requests."

| Audit ar  | nd Testir        | ng Tool       |                           |                 |                    |                  |                |   |                              | Testing Custor<br>ATT Test Customer 1 | ner (128728)<br>Test User 1 |
|-----------|------------------|---------------|---------------------------|-----------------|--------------------|------------------|----------------|---|------------------------------|---------------------------------------|-----------------------------|
| Dashboard | Capacity         | Resources     | Demand Response Resources | Assets          | Audit Requests     | 1                |                |   |                              |                                       |                             |
| De        | emand Res        | sponse Re     | source Search             |                 |                    |                  |                |   |                              |                                       |                             |
|           | O Succes         | sfully add    | ed 1 Demand Respon        | se Resource     | e Audit Req        | uests            |                |   |                              | ×                                     |                             |
|           |                  |               |                           |                 |                    |                  |                |   |                              |                                       |                             |
|           | As Of Date*      | Demand Respor | se Resource Name (ID)     | Demand Respon   | nse Resource Statu | IS               | Load Zone Name |   | Market Participant Name (ID) |                                       |                             |
|           | 03/15/2018       | autocomplete  |                           | OPERATIONAL     | -                  | ~                |                | ~ | autocomplete                 |                                       |                             |
|           | Dispatch Zone Na | ame           | Aggregation Zone Name     | Reserve Zone Na | ame                | Designated Entit | y Name (ID)    |   |                              |                                       |                             |
|           |                  | ~             | ~                         |                 | ~                  | autocomplete     |                |   |                              | Q Search                              |                             |
|           |                  |               |                           |                 |                    |                  |                |   |                              |                                       |                             |
|           |                  |               |                           |                 |                    |                  |                |   |                              |                                       |                             |
|           |                  |               |                           |                 |                    |                  |                |   |                              |                                       |                             |

14. Select "Dashboard" tab to display pending audit request.

| Audit and    | d Testir           | ng Tool         |                               |                             |               |                                       |                   |                 |                    | Tes<br>ATT Test          | ting Customer (128728)<br>Customer 1 Test User 1 |
|--------------|--------------------|-----------------|-------------------------------|-----------------------------|---------------|---------------------------------------|-------------------|-----------------|--------------------|--------------------------|--------------------------------------------------|
| Dashboard    | Capacity           | Resources       | Demand Respons                | e Resources                 | Assets        | Audit Requests                        |                   |                 |                    |                          |                                                  |
| Pending Au   | idits              |                 |                               |                             |               |                                       |                   |                 |                    |                          |                                                  |
| Request ja ' | Window 11<br>Start | Window J<br>End | Audit Type                    | Capacity Res<br>(ID)        | ource Name    | Demand Response Resource<br>Name (ID) | Capacity Resource | Audit<br>Source | Audit Ja<br>Status | Market Participant       | Actual Audit II<br>Date                          |
| 89188        | 03/16/2018         | 03/23/2018      | Seasonal                      |                             |               | ZNEWH030 (60847)                      |                   | CUSTOMER        | PENDING            | Testing Customer (128728 |                                                  |
| 89190        | 03/16/2018         | 03/23/2018      | Both Seasonal +<br>Claim10/30 | Demand Caps<br>2150 (37924) | city Resource | ZSEMA088 (61059)                      | ACTIVE            | CUSTOMER        | PENDING            | Testing Customer (128728 |                                                  |
| ≪ < 1        | > >>               |                 |                               |                             |               | Z CSV Export                          |                   |                 |                    |                          | Displaying 1 to 2 of 2                           |

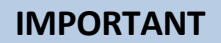

- The "Audit Results" tab displays results, resource mapping, and audit request information.
- The "Status History" tab displays the current and prior statuses.
- The "Dispatch Info" tab displays the dispatch information for DRRs once an audit is initiated.

#### 3.2.7 Cancel DRR audit request

The cancel audit request process allows the Lead Market Participant to cancel an audit request previously submitted through A&TT. Prior to initiation of a customer-requested audit, the Lead Market Participant may request cancellation in A&TT as shown in the following steps. If the audit has already been dispatched it may not be cancelled.

Steps to cancel an audit:

- A. DDE calls ISO dispatch to cancel audit.
- B. Lead Participant cancels audit in A&TT.

**IMPORTANT** 

- The audit request can be cancelled in A&TT only if:
  - A dispatch instruction has not been issued and
  - The audit request's status is "Pending" or "Scheduled."
- Role this applies to:
  - Lead Participant Maintainer
- 1. Launch the A&TT interface. See the "<u>Accessing A&TT</u>" section on page 8.
- 2. The "Dashboard" screen displays:

| Audit a   | nd Test         | ing Too       | l                    |                                      |                                       |                                 |                          |                       | Test<br>ATT Test (              | ing Customer (128728)<br>Customer 1 Test User 1 |
|-----------|-----------------|---------------|----------------------|--------------------------------------|---------------------------------------|---------------------------------|--------------------------|-----------------------|---------------------------------|-------------------------------------------------|
| Dashboard | Capaci          | ty Resources  | Deman                | d Response Resources                 | Assets                                | Audit Requests                  |                          |                       |                                 |                                                 |
| Pending / | Audits          |               |                      |                                      |                                       |                                 |                          |                       |                                 |                                                 |
| Request   | Window<br>Start | Uindow<br>End | LI<br>Audit<br>Type  | Capacity It<br>Resource Name<br>(ID) | Demand Response<br>Resource Name (ID) | LT<br>Capacity<br>Resource Type | 11 II<br>Audit<br>Source | Ji<br>Audit<br>Status | Market Participant<br>Name (ID) | 11 11<br>Actual<br>Audit Date                   |
| 89191     | 03/19/2018      | 03/26/2018    | Claim<br>10/Claim 30 |                                      | ZSEMA013 (60818)                      |                                 | CUSTOMER                 | PENDING               | Testing Customer<br>(128728)    |                                                 |
| « < 1     | > >>            |               |                      |                                      | CSV Ex                                | port                            |                          |                       | 1                               | Displaying 1 to 1 of 1                          |

- 3. Select "Audit Requests" tab.
- 4. Enter specific resource information as your search criteria and then click the "Search" button.
- 5. Click the Request ID hyperlink for the audit request that needs to be cancelled.
- 6. The "Audit Request Details" screen displays.
- 7. Click the "Cancel this Audit" button.

| Audit and Tes    | ting To                     | ol             |                    |             |                |                 |              |                       | Testing Customer (1<br>ATT Test Customer 1 Test |
|------------------|-----------------------------|----------------|--------------------|-------------|----------------|-----------------|--------------|-----------------------|-------------------------------------------------|
| Dashboard Cap    | acity Resources             | s De           | mand Response      | e Resources | Assets         | Audit Rec       | uests        |                       |                                                 |
| Audit Requ       | uest Deta                   | ils            |                    |             |                |                 |              |                       |                                                 |
| Request ID       | Requestor Na                | me (ID)        |                    | Audit Type  |                | Comment         |              |                       |                                                 |
| 89191            | ATT Test Cus<br>(999999691) | stomer 1, Test | User 1             | Claim 10/Cl | aim 30         |                 |              |                       | ^                                               |
| Audit Status     |                             | Audit          | Desired Disp<br>MW | oatch Post  | Dispatch Audit |                 |              |                       | ~                                               |
| PENDING          |                             | CUSTOME        | 5.000              | No          |                |                 |              |                       |                                                 |
| Resource         |                             |                |                    |             |                |                 |              |                       |                                                 |
| Capacity Reso    | ource Type                  | CSO MW         | Net C SO           | Demand Res  | sponse Resourc | e Name (ID)     | Audit Result | s Load Zone I         | Name (ID)                                       |
|                  |                             |                | NIVV               | ZSEMA013    | (60818)        |                 |              | SEMA (400             | 6)                                              |
| Capacity Reso    | ource Name (ID              | )              |                    |             | Designated E   | ntity Name (ID) |              | Aggregation Zone Name |                                                 |
|                  |                             |                |                    |             | Testing Cust   | omer (128728)   |              | (ID)                  |                                                 |
| Datas            |                             |                |                    |             |                |                 |              |                       |                                                 |
| Submitted        |                             | Audit Windo    | w Start            | Audit Windo | w End          | Actual Audit 9  | tart         | Actual Audit End      | Farliest Audit Expiration                       |
| 03/16/2018 12    | 2:29                        | 03/19/2018     | W Sturt            | 03/26/2018  | . Chu          |                 | un           |                       |                                                 |
|                  |                             |                |                    |             |                |                 |              |                       |                                                 |
|                  |                             |                |                    |             |                |                 |              |                       | Cancel this Audit                               |
| Audit Results    | Status History              | y Dispatch     | I Info             |             |                |                 |              |                       |                                                 |
|                  |                             |                |                    |             |                |                 |              |                       |                                                 |
| No audit results | s found.                    |                |                    |             |                |                 |              |                       |                                                 |
|                  |                             |                |                    |             |                |                 |              |                       |                                                 |

8. A popup message displays:

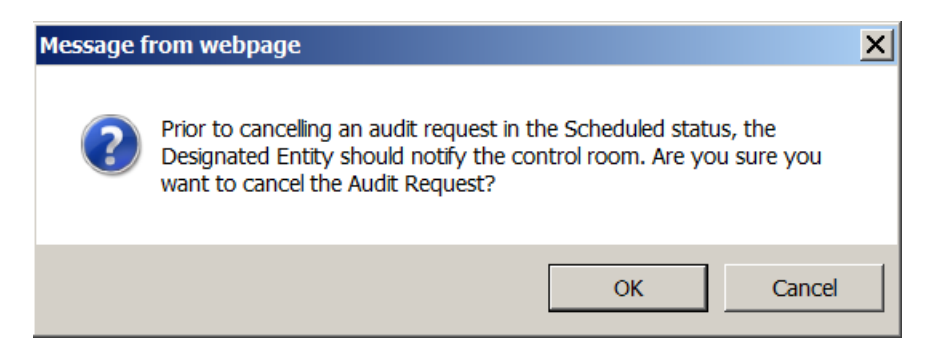

- 9. The DDE should contact the control room, if this has not already been done.
- 10. Select "OK" to continue cancellation of the audit request.
- 11. After selecting "OK" the "Audit Request Details" screen displays with a message indicating the request is cancelled and the audit status displays as "Cancelled."

| Audit and Testing Tool                                                                                     | Testing Customer (128728)<br>ATT Test Customer 1 Test User |
|----------------------------------------------------------------------------------------------------|------------------------------------------------------------|
| Dashboard Capacity Resources Demand Response Resources Assets Audit Requests                               |                                                            |
| Audit Request Details                                                                                      |                                                            |
| The Audit Request has been cancelled                                                                       | ×                                                          |
|                                                                                                    |                                                            |
| Request ID Requestor Name (ID) Audit Type Comment                                                          |                                                            |
| 89191 ATT Test Customer 1, Test User 1 Claim 10/Claim 30 (999999691)                                       | ^                                                          |
| Audit Status Audit Desired Dispatch Post Dispatch Audit Source MW                                          | ~                                                          |
| CANCELLED CUSTOME 5.000                                                                                    |                                                            |
| Resource                                                                                                   |                                                            |
| Capacity Resource Type CSO MW Net CSO Demand Response Resource Name (ID) Audit Results Load Zone Name (ID) |                                                            |
| MW         ZSEMA013 (60818)         SEMA (4006)                                                            |                                                            |
|                                                                                                    |                                                            |
| Capacity Resource Name (ID) Designated Entity Name (ID) Aggregation Zone Name                              |                                                            |
| DR.MA_SEMA (7613)                                                                                          |                                                            |
| Dates                                                                                                    |                                                            |
| Submitted Audit Window Start Audit Window End Actual Audit Start Actual Audit End Earliest                 | Audit Expiration                                           |
| 03/16/2018 12:29 03/19/2018 03/26/2018                                                                     |                                                            |
|                                                                                                    |                                                            |
|                                                                                                    |                                                            |
| Audit Results Status History Dispatch Info                                                                 |                                                            |
|                                                                                                    |                                                            |
| No audit results found.                                                                                    |                                                            |

## CAUTION

Once a resource is dispatched for an audit, the audit request cannot be cancelled.

#### 3.2.8 Display and Search DRR audit requests

The Audit Requests screen allows the Lead Market Participant to view all pending, scheduled, or dispatched audits.

Users may view all information related to a single audit request in A&TT. Once an audit is initiated, they can view information regarding the resource's dispatch in A&TT.

- Roles this applies to:
  - o Lead Participant Maintainer
  - o Lead Participant Read Only
  - Demand Designated Entity Read Only
- 1. Launch the A&TT interface. See the "<u>Accessing A&TT</u>" section on page 8.
- 2. The "Dashboard" displays.
- 3. Click on the "Audit Requests" tab.
- 4. The "Audit Request Search" screen displays:

| ashboard                                                      | Capacity Resources                                     | Demand Response Resources                                                                                                    | Assets Audi                                                                       | t Requests                                                    |                   |                                      |            |
|---------------------------------------------------------------|--------------------------------------------------------|----------------------------------------------------------------------------------------------------|-----------------------------------------------------------------------------------|---------------------------------------------------------------|-------------------|--------------------------------------|------------|
| udit Red                                                      | quest Search                                           |                                                                                                    |                                                                                   |                                                               |                   |                                      |            |
| Resource                                                      | Characteristics                                        |                                                                                                    | Audit Reque                                                                       | st Characteristics                                            | Dates             |                                      |            |
| Capacity Re                                                   | source Name (ID)                                       | Market Participant Name (ID)                                                                                                    | Request ID                                                                        | Requester Name (ID)                                           | Submitted         |                                      |            |
| autocomple                                                    | te                                                     | autocomplete                                                                                                    |                                                                                   | autocomplete                                                  | From              | To                                   |            |
| Demand Re                                                     | sponse Resource Name (ID)                              | Designated Entity Name (ID)                                                                                                    | Audit Type                                                                        | Post Dispatch Audit                                           | Actual Audit D    | ate                                  |            |
| autocomple                                                    | te .                                                   | autocomplete                                                                                                    | All                                                                               | V Al V                                                        | From              | To                                   |            |
| Capacity Re                                                   | source Type                                            | Aggregation Zone                                                                                                    | Audit Status                                                                      |                                                               | Audit Window      | Start                                |            |
| On Peak                                                       |                                                        | DR ME Maine                                                                                                    | CANCELLED                                                                         |                                                               | From              | To                                   |            |
| On Peak<br>Seasonal Peak<br>Active                            |                                                        | DR.MA_SEMA<br>DR.VT_Vermont                                                                                                    | COMPLETE<br>DISPATCH                                                              | NDED                                                          | Audit Window      | End                                  |            |
| Load Zone                                                     |                                                        | DR.CT_Western_SWCT<br>DR.MA_Boston                                                                                                    | EXPIRED                                                                           | ECEIVED                                                       | From              | То                                   |            |
| RI<br>NEMA<br>West/Cent<br>ME<br>SEMA<br>CT<br>VT<br>VT<br>NH | al Mass (WCMA)                                         | DR MA_Springfield<br>DR MA_Western<br>DR CT_Norwalk-Stamford<br>DR CT_Norwalk-Stamford<br>DR CT_Norwalk-Stamford<br>DR CT_Extern<br>DR ME_Barger Hydro<br>DR ME_Portland<br>DR MCT_Eastern<br>DR ME_Portland<br>DR MCT_Northwest_Vermont<br>DR CT_Northwest_Vermont | INITIAL REVI<br>INITIAL REVI<br>PARTIALLY (<br>PENDING<br>SCHEDULED<br>WAITING_FO | EW_COMPLETE<br>EW_IN PROGRESS<br>COMPLETED<br>R_DISPATCH_DATA |                   |                                      |            |
| Request<br>ID                                                 | Window <sup>11</sup> Window <sup>11</sup><br>Start End | II Cepecity II<br>Resource Name II<br>Audit Type (ID) R                                                                                                    | emand Response<br>esource Name (ID)                                               | T Cepacity<br>Resource Audit<br>Type Source Audit Stat        | - 11<br>US        | Market I<br>Participant<br>Name (ID) | Q Search   |
| 89171                                                         | 03/05/2018 03/12/2018                                  | Seasonal Z                                                                                                    | ME04A (60873)                                                                     | CUSTOMER WAITING                                              | FOR_DISPATCH_DATA | Testing Customer<br>(128728)         | 03/05/2018 |
|                                                               |                                                        |                                                                                                    |                                                                                   |                                                               |                   | (120120)                             |            |

#### **IMPORTANT**

The Lead Participant Name (ID) search field is only available to DDE users.

5. Based on the Request ID selected on the "Audit Request Search" screen, the "Audit Request Details" screen displays:

| quest ID Req                          | equestor Name   | (ID)                         |               | Audit Type                 | Comment                       |                     |                                    |               |                           |
|---------------------------------------|-----------------|------------------------------|---------------|----------------------------|-------------------------------|---------------------|------------------------------------|---------------|---------------------------|
| 69171 AT                              | ATT Test Custon | mer 1, Test User 1           | (999999691)   | Seasonal                   |                               |                     |                                    |               |                           |
| udit Status                           |                 | Audit Source                 | Post Dispatch | Audit                      |                               |                     |                                    |               |                           |
| WAITING_FOR_DISP                      | SPATCH_DA1      | CUSTOMER                     | Yes           |                            |                               |                     |                                    |               |                           |
| lesource                              |                 |                              |               |                            |                               |                     |                                    |               |                           |
| apacity Resource Ty                   | Туре            | CSO MW                       | Net CSO MW    | Demand Resp                | ponse Resource Name (ID)      | Audit Result        | s                                  | Load Zone Nam | ne (ID)                   |
|                                       |                 |                              |               | ZME04A (60                 | 873)                          |                     |                                    | ME (4001)     |                           |
| apacity Resource Na                   | Name (ID)       |                              |               |                            | Market Participant Name (ID)  |                     | Designated Enti                    | ty Name (ID)  |                           |
|                                       |                 |                              |               |                            | Testing Customer (128728)     |                     | Testing Custom                     | ter (128728)  |                           |
|                                       |                 |                              |               |                            |                               |                     |                                    |               |                           |
| Jales                                 |                 | Audit Window S               | Start         | Audit Windov               | v End Actual Aud              | it Start            | Actual Audit En                    | d             | Earliest Audit Expiration |
| Dates<br>ubmitted<br>03/08/2018 15:10 |                 | Audit Window 5<br>03/05/2018 | Start         | Audit Windov<br>03/12/2018 | v End Actual Auc<br>03/05/201 | it Start<br>8 11:15 | Actual Audit En<br>03/05/2018 12:1 | d<br>15       | Earliest Audit Expiration |

#### IMPORTANT

- The "Audit Results" tab displays results, resource mappings, and audit request information.
- The "Status History" tab displays the current and prior statuses.
- The "Dispatch Info" tab displays the dispatch information for DRRs once an audit is initiated.

## 4 Capacity Resources:

## 4.1 On-Peak and Seasonal Peak Demand Resource audit request overview

Audit requests can only be made by a Lead Market Participant, or in certain cases noted in the Tariff, by ISO New England, to fulfill seasonal Passive DR auditing requirements.

- Lead Market Participants may request an audit to establish or restore the audited demand reduction value of an existing On-Peak or Seasonal Peak Demand Resource at any time.
- Only audits conducted during the seasonal demonstration period will satisfy the seasonal auditing requirement.
- If the Lead Market Participant requests an audit for a future month, the 20 business day clock starts on the effective date of the audit request.
- The audit season will be determined by the actual audit date.
- The audit request submitter must be the Lead Market Participant of that resource as of the audit "Submit Date" and "Audit Window Start Time" of the request.
- Lead Market Participants can submit an audit request of a single demand resource or multiple demand resources. If multiple demand resources are selected, then each will have its own audit request.
- Audit requests that are pending cannot overlap with a new request (though a new request can be placed once a resource has audited).
- Depending on the requested effective date, audits requested for the current month may be postponed to the subsequent month if less than 20 business days remain in the month. To guarantee that an audit is conducted in a particular month, the Lead Market Participant should plan to make the request accordingly so that the 20 business days fall within that month.

## 4.2 Manage On-Peak and Seasonal Peak Demand Resource audit requests

#### 4.2.1 States of capacity resource audit requests

A request progresses through several states as it goes through the auditing process. The "Dashboard" in A&TT allows a Lead Market Participant to see audit request status:

- Cancelled: the audit window has passed and the audit has not been scheduled or The customer or the ISO cancelled the audit request.
- Pending: a request has been received by the ISO and it has not been rejected.
- Scheduled: an audit month has been assigned by the ISO.
- Initial Review In-Progress: begins after the initial data submittal deadline.
- Initial Review Complete: reflects when all assets are in an Approved or Deferred status following initial review.
- Final Review In-Progress: begins after the final data submittal deadline (70 calendar days following the first day of the month following the settlement month).

• Complete: at this stage all data reconciliation data has been received, and the ISO has finalized its determination of the contribution of each asset made during an audit to its associated On-Peak or Seasonal Peak Demand Resource. The asset result states at this stage are Approved or Failed.

#### 4.2.2 Display and Search On-Peak and Seasonal Peak Demand Resources

- Roles this applies to:
  - Lead Participant Maintainer
  - Lead Participant Read Only
- 1. Launch the A&TT interface. See the "<u>Accessing A&TT</u>" section on page 8.
- 2. The "Dashboard" displays.
- 3. Click on "Capacity Resources" tab.
- 4. The "Capacity Resources Search" screen displays:

| shboard     | Capacity Resources     | Demand Response Resources | Assets Au                  | dit Requests          |                        |
|-------------|------------------------|---------------------------|----------------------------|-----------------------|------------------------|
| Capacity    | Resource Search        |                           |                            |                       |                        |
| As Of Date* | Capacity Resource Type | Load Zone Name (ID)       | Dispatch Zone Name (ID)    | Aggregation Zone Name | Reserve Zone Name (ID) |
| 03/23/2018  |                        |                           |                            | (ID)                  | 2                      |
| Capacity Re | source Name (ID)       | Capacity Resource Status  | Designated Entity Name (IC |                       |                        |
| autocomple  | ito                    | ACTIVE .                  | autocomplete               |                       |                        |

- 5. Select "Capacity Resource Type" of **On-Peak** or **Seasonal Peak**.
- 6. Select "Search" button.
- 7. Results display:

| Capacity Resource | Capacity Resource                | Market Participant Name   <br>(ID) | Capacity Resource | Load Zone Name (ID)                | Aggregation Zone Name |
|-------------------|----------------------------------|------------------------------------|-------------------|------------------------------------|-----------------------|
| 12806             | Demand Capacity Resource<br>1348 | Testing Customer (128728)          | SEASONAL_PEAK     | West/Central Mass (WCMA)<br>(4007) |                       |
| 16547             | Demand Capacity Resource<br>1696 | Testing Customer (128728)          | SEASONAL_PEAK     | CT (4004)                          |                       |
| 9103              | Demand Capacity Resource<br>46   | Testing Customer (128728)          | SEASONAL_PEAK     | CT (4004)                          |                       |
| 12835             | Demand Capacity Resource<br>1377 | Testing Customer (128728)          | ON_PEAK           | SEMA (4006)                        |                       |
| 38202             | Demand Capacity Resource<br>2291 | Testing Customer (128728)          | ON_PEAK           | SEMA (4006)                        |                       |
| 38216             | Demand Capacity Resource<br>2302 | Testing Customer (128728)          | ON_PEAK           | West/Central Mass (WCMA)<br>(4007) |                       |
| 9108              | Demand Capacity Resource<br>51   | Testing Customer (128728)          | ON_PEAK           | VT (4003)                          |                       |
| 37924             | Demand Capacity Resource<br>2150 | Testing Customer (128728)          | ACTIVE            | SEMA (4006)                        | DR.MA_SEMA (7613)     |
| 37930             | Demand Capacity Resource<br>2156 | Testing Customer (128728)          | ACTIVE            | CT (4004)                          | DR.CT_Eastern (7600)  |
| 37942             | Demand Capacity Resource<br>2168 | Testing Customer (128728)          | ACTIVE            | VT (4003)                          | DR.VT_Vermont (7615)  |
| 37944             | Demand Capacity Resource<br>2170 | Testing Customer (128728)          | ACTIVE            | West/Central Mass (WCMA)<br>(4007) | DR.MA_Western (7618)  |
| 37993             | Demand Capacity Resource<br>2190 | Testing Customer (128728)          | ACTIVE            | CT (4004)                          | DR.CT_Eastern (7600)  |

- 8. Click "Capacity Resource ID" hyperlink.
   9. The "Capacity Resource Details" screen displays:

| and Test          | ing Tool                   |                    |                    |                         |              | ATT Test Custom        |
|-------------------|----------------------------|--------------------|--------------------|-------------------------|--------------|------------------------|
| d Capaci          | ity Resources Demand F     | Response Resources | Assets Audit Re    | quests                  |              |                        |
| Capacity R        | esource Details            |                    |                    |                         |              |                        |
|                   |                            |                    |                    |                         |              |                        |
| Resource In       | formation                  |                    |                    |                         |              |                        |
| As Of             | Capacity Resource Name (ID | )                  |                    | Capacity Resource Type  | Net CSO MW   |                        |
| 03/15/2018        | Demand Capacity Resource   | s 51 (9108)        |                    | ON_PEAK                 | 0.011        |                        |
| Load Zone Nar     | me (ID)                    | Aggregation 2      | one Name (ID)      | Dispatch Zone Name (ID) | Reserve Zone | Name (ID)              |
| VT (4003)         |                            |                    |                    |                         | ROS (7000)   |                        |
| Companies         |                            |                    |                    |                         |              |                        |
| Market Particip   | oant Name (ID)             | Designated E       | ntity Name (ID)    |                         |              |                        |
| Testing Custor    | mer (128728)               |                    |                    |                         |              |                        |
|                   |                            |                    |                    |                         |              |                        |
| Capability Histor | y Mapped Demand Assets     |                    |                    |                         |              |                        |
| Effective         | J# Season                  | IT Value           | 👔 Audit Request ID | 🕼 Audit Date            | 11 Expires   | 11 Status 11           |
| 08/01/2017        | SUMMER                     | 0.069              | 6937               | 08/25/2017              |              | COMPLETE               |
| 01/01/2017        | WINTER                     | 0.146              | 6582               | 01/19/2017              |              | COMPLETE               |
| « < 1             | > >>                       |                    |                    | Z CSV Export            |              | Displaying 1 to 2 of 2 |

10. "Capability History" tab displays existing historical audit data for the resource. Click on "Audit Request ID" to see audit details.

| As Of                            | Capacity Resource Name (II                               | D)                          | Capacity Resource Type  | Net CSO MW |                        |
|----------------------------------|----------------------------------------------------------|-----------------------------|-------------------------|------------|------------------------|
| 03/15/2018                       | Demand Capacity Resource                                 | 51 (9108)                   | ON_PEAK                 | 0.011      |                        |
| Load Zone Nar                    | me (ID)                                                  | Aggregation Zone Name (ID)  | Dispatch Zone Name (ID) |            | Reserve Zone Name (ID) |
| VT (4003)                        |                                                          |                             |                         |            | ROS (7000)             |
| Testing Custo                    | pant Name (ID)<br>mer (128728)                           | Designated Entity Name (ID) |                         |            |                        |
| Market Particip                  | pant Name (ID)<br>mer (128728)                           | Designated Entity Name (ID) |                         |            |                        |
| Market Particip<br>Testing Custo | pant Name (ID)<br>mer (128728)<br>y Mapped Demand Assets | Designated Entity Name (ID) |                         |            |                        |
| ID                               | pant Name (ID)<br>mer (128728)<br>y Mapped Demand Assets | Designated Entity Name (ID) |                         | міс        |                        |

11. The "Mapped Demand Assets" tab displays the asset id, asset name, and MIC of all assets mapped to this resource based on the 'as of' date. Click on "ID" to see the asset details.

#### **IMPORTANT**

 Only the entity indicated as the Lead Market Participant of the resource as of the time of the audit can view the "Capability History" and "Mapped Demand Assets" tabs.

#### 4.2.3 Submit On-Peak or Seasonal Peak Demand Resource audit requests

- This applies to the Lead Participant Maintainer role.
  - 1. Launch the A&TT interface. See the "<u>Accessing A&TT</u>" section on page 8.
  - 2. The "Dashboard" displays.
  - 3. Click on "Capacity Resources" tab.
  - 4. The "Capacity Resources Search" screen displays:

| Audit and | d Testing Tool             |              |                 |           |                             |                |                  |                        |   | Testing Custo<br>ATT Test Customer | ner (128728)<br>I Test User 1 |
|-----------|----------------------------|--------------|-----------------|-----------|-----------------------------|----------------|------------------|------------------------|---|------------------------------------|-------------------------------|
| Dashboard | Capacity Resources         | Demand Respo | nse Resources   | Assets    | Audit Requests              |                |                  |                        |   |                                    |                               |
| Cap       | pacity Resource Sea        | arch         |                 |           |                             |                |                  |                        |   |                                    |                               |
| As<br>0   | s Of Date* Capacity Resou  | rce Type     | Load Zone Name  | (ID)      | Dispatch Zone Name (ID)     | Aggregation Zo | ne Name (ID)     | Reserve Zone Name (ID) | ~ |                                    |                               |
| Ca        | apacity Resource Name (ID) |              | Capacity Resour | ce Status | Designated Entity Name (ID) |                | Market Participa | ant Name (ID)          |   |                                    |                               |
|           |                            |              |                 |           | ]                           |                |                  |                        |   | Q Search                           |                               |

- 5. Select "Capacity Resource Type" of On-Peak or Seasonal Peak.
- 6. Select "Search" button.

| As O | f Date*                                               | Capacity Res           | ource Type                                                                        | Load Zone N                                  | lame (ID)                                                  | Dispatch Zon                                              | ne Name (ID)                                                   | Aggregatio               | on Zone Name                                                         | Reserve Z           | one Name (ID)         |              |
|------|-------------------------------------------------------|------------------------|-----------------------------------------------------------------------------------|----------------------------------------------|------------------------------------------------------------|-----------------------------------------------------------|----------------------------------------------------------------|--------------------------|----------------------------------------------------------------------|---------------------|-----------------------|--------------|
| 03/2 | 27/2018                                               | Seasonal Pe            | eak (SEAS 🗸                                                                       |                                              | ~                                                          |                                                           | ~                                                              | (ID)                     |                                                                      |                     | ~                     | 1            |
| Capa | city Reso                                             | ource Name (II         | D)                                                                                | Capacity Re:                                 | source Status                                              | Designated E                                              | Entity Name (ID                                                | )                        | •                                                                    |                     |                       |              |
| auto | complete                                              |                        |                                                                                   | ACTIVE                                       | ~                                                          | autocomplet                                               | e                                                              |                          |                                                                      |                     |                       |              |
| R    | RequestA                                              | udit(s)                |                                                                                   |                                              |                                                            |                                                           |                                                                |                          |                                                                      |                     |                       |              |
| E R  | Request A<br>Capacity<br>ID                           | udit(s)<br>Resource [] | Capacity Res<br>Name                                                              | ource []                                     | Market Partici<br>(ID)                                     | ipant Name 🔐                                              | Capacity Res<br>Type                                           | ource []                 | Load Zone Nam                                                        | e (ID)              | Aggregation 2<br>(ID) | Zone Name 11 |
|      | Request A<br>Capacity<br>ID<br>12806                  | udit(s)<br>Resource    | Capacity Res<br>Name<br>Demand Capa<br>1348                                       | ource                                        | Market Partici<br>(ID)<br>Testing Custor                   | ipant Name 🔐<br>ner (128728)                              | Capacity Res<br>Type<br>SEASONAL_F                             | ource []<br>PEAK         | Load Zone Nam<br>West/Central Ma<br>(4007)                           | e (ID)<br>ss (WCMA) | Aggregation 2<br>(ID) | Zone Name 👔  |
|      | Request A<br>Capacity<br>ID<br>12806<br>16547         | udit(s)<br>Resource [] | Capacity Res<br>Name<br>Demand Capa<br>1348<br>Demand Capa<br>1696                | ource                                        | Market Partici<br>(ID)<br>Testing Custor<br>Testing Custor | pant Name 11<br>ner (128728)<br>ner (128728)              | Capacity Res<br>Type<br>SEASONAL_F<br>SEASONAL_F               | ource []<br>PEAK<br>PEAK | Load Zone Nam<br>West/Central Ma<br>(4007)<br>CT (4004)              | e (ID)<br>ss (WCMA) | Aggregation 2<br>(ID) | Sone Name    |
|      | Request A<br>Capacity<br>ID<br>12806<br>16547<br>9103 | udit(s)<br>Resource [] | Capacity Res<br>Name<br>Demand Capa<br>1348<br>Demand Capa<br>1696<br>Demand Capa | ource 11<br>acity Resource<br>acity Resource | Market Partici<br>(ID)<br>Testing Custor<br>Testing Custor | pant Name<br>ner (128728)<br>ner (128728)<br>ner (128728) | Capacity Res<br>Type<br>SEASONAL_F<br>SEASONAL_F<br>SEASONAL_F | DEAK                     | Load Zone Nam<br>West/Central Ma<br>(4007)<br>CT (4004)<br>CT (4004) | e (ID)<br>ss (WCMA) | Aggregation 2<br>(ID) | Zone Name    |

- 7. Check "Capacity Resource ID(s)" to audit.
- 8. Click "Request Audit(s)" button.
- 9. The "Create Capacity Resource Audit Request" screen displays:

| Audit Window Start*                           | Actual Audit Month*                |                                    |                       |                               |                            |
|-----------------------------------------------|------------------------------------|------------------------------------|-----------------------|-------------------------------|----------------------------|
| 03/28/2018                                    | 3/31/2018 🗸                        |                                    |                       |                               |                            |
| Resources                                     | 3/31/2018<br>4/30/2018             |                                    |                       |                               |                            |
| Name (ID)                                     | Current Summer Audit Value<br>(MW) | Current Winter Audit Value<br>(MW) | Future Max Net<br>CSO | Current Season Max Net<br>CSO | Next Season Max Net<br>CSO |
| Demand Capacity Resourc<br>(16547)            | e 1696                             |                                    | 4.000                 | 4.000                         | 4.000                      |
| Demand Capacity Resourc<br>(12808)<br>Comment | e 1348                             |                                    | 37.885                | 45.385                        | 37.885                     |
| optional                                      |                                    |                                    |                       |                               |                            |
|                                               |                                    |                                    |                       |                               |                            |

- 10. Select the Actual Audit Month: this is the last day of the audit month that will be evaluated by the ISO (multiple months may be available if the Audit Window spans multiple months)
- 11. A Comment may optionally be added and will appear on all audit requests if multiple resources are selected.
- 12. Click "Create Audit Request" button.
- 13. Receive message "Successfully added 2 Capacity Resource Audit Requests".
- 14. Select "Dashboard" to display submitted audit request(s).
- 15. Click "Request ID" to display "Audit Request Details" screen.

| Request ID     | Requestor Name     | e (ID)               |                 | Audit Typ | pe                    | Comment          |               |                  |                |                    |  |
|----------------|--------------------|----------------------|-----------------|-----------|-----------------------|------------------|---------------|------------------|----------------|--------------------|--|
| 89239          | ATT Test Custor    | mer 1, Test User 1 ( | 999999691)      | Season    | al                    |                  |               |                  |                |                    |  |
| Audit Status   |                    | Audit Source         | Post Dispatch A | udit      | Season                |                  |               |                  |                |                    |  |
| SCHEDULED      |                    | CUSTOMER             | No              |           | Summer                |                  |               |                  |                |                    |  |
| Resource       |                    |                      |                 |           |                       |                  |               |                  |                |                    |  |
| Resource Type  |                    | C SO MW              | Net CSO MW      | Demand    | Response Resource Nam | e (ID)           | Audit Results |                  | Load Zone Name | : (ID)             |  |
| SEASONAL_P     | EAK                | 3.639                | 3.369           |           |                       |                  |               |                  | CT (4004)      |                    |  |
| Capacity Resou | rce Name (ID)      |                      |                 |           | Designated Enti       | ty Name (ID)     |               | Aggregation Zon  | e Name (ID)    |                    |  |
| Demand Capac   | tity Resource 1696 | (16547)              |                 |           |                       |                  |               |                  |                |                    |  |
| Dates          |                    |                      |                 |           |                       |                  |               |                  |                |                    |  |
| Submitted      |                    | Audit Window St      | tart            | Audit Wi  | ndow End              | Actual Audit Sta | rt            | Actual Audit End |                | Actual Audit Month |  |
| 03/27/2018 14: | 22                 | 04/03/2018           |                 | 05/15/20  | 018                   | 03/31/2018 00:0  | 0             | 03/31/2018 00:0  | 0              | 03/31/2018         |  |

## 4.2.4 <u>Display and Search On-Peak and Seasonal Peak Demand Resource</u> audit requests

The Audit Request tab allows the Lead Market Participant to view all audit requests. Users may view all information related to a single audit request in A&TT.

- Roles this applies to:
  - Lead Participant Maintainer
  - Lead Participant Read Only
  - Demand Designated Entity Read Only
- 1. Launch the A&TT interface. See the "<u>Accessing A&TT</u>" section on page 8.
- 2. The "Dashboard" displays.
- 3. Click on "Audit Requests" tab.
- 4. The "Audit Request Search" screen displays:

| Capacity Request Search       Audit Request Characteristics       Dates         Capacity Resource Name (ID)       Market Participant Name (ID)       Request ID       Request ID       Request ID       Submitted         Capacity Resource Name (ID)       Designated Entity Name (ID)       Audit Type       Audit Type       Post Dispatch Audit       Actual Audit Date         Capacity Resource Type       Augregation Zone       Audit Status       Audit Window Sant       From       To         Capacity Resource Type       Aggregation Zone       Audit Status       Audit Window Sant       From       To         Capacity Resource Type       DR MA Status       DR MA Status       Audit Window Sant       From       To         Capacity Resource Type       DR MA Status       DR MA Status       Capacity Resource Type       Audit Window Sant       From       To         DR MA Status       DR MA Status       DR MA Status       DR MA Status       Capacity Resource Type       Audit Window End       Explace       From       To         VestAcheral Mass (WCMA)       DR MA Status       DR MA Status       DR MA Status       Resource Name (D)       Resource Name (D)       Resource Name (D)       Resource Name (D)       Resource Name (D)       Resource Name (D)       Resource Name (D)       Resource Name (D)       Resource Name (D)                                                                                                    | Request Search         Resource Characteristics       Dates         Capacity Resource Name (ID)       Market Participant Name (ID)       Request ID       Request ID                                                                                                    | board Capacity Resources                                                    | Demand Response Resources                                                                                                    | ssets Audi                                                     | Requests                     |                 |                           |                                       |                                  |
|----------------------------------------------------------------------------------------------------|----------------------------------------------------------------------------------------------------|-----------------------------------------------------------------------------|----------------------------------------------------------------------------------------------------|----------------------------------------------------------------|------------------------------|-----------------|---------------------------|---------------------------------------|----------------------------------|
| Resource Characteristics     Dates       Capacity Resource Name (ID)     Market Participant Name (ID)     Request ID     Request Name (ID)     Submitted       Capacity Resource Name (ID)     Designated Entity Name (ID)     Audit Type     Post Dispatch Audit     Audit Complete       Capacity Resource Type     Aggregation Zone     Audit Status     Audit Mindow Start       Capacity Resource Type     Aggregation Zone     Audit Status     Audit Window Start       Con Peak<br>Seasonal Peak<br>Active     DR.M. Stans     DR.M. Stans     Prom     To       Con Peak<br>Seasonal Peak<br>Active     DR.M. Stans     DR.M. Stans     Prom     To       DR.M. Sendon Status     DR.M. Stans     DR.M. Stans     Prom     To       DR.M. Sendon Status     DR.M. Sendon Status     DR.M. Sendon Status     Prom     To       DR.M. Sendon Status     DR.M. Sendon Status     DR.M. Sendon Status     Prom     To       NEMA<br>Active     DR.M. Sendon Statud     DR.M. Sendon Statud     Prom     To       DR.M. Sendon DR Statud     DR.M. Sendon DR Statud     DR Sendon Statud     Prom     To       DR.M. Sendon DR Statud     DR CT Nowaka Statudord     DR Sendon Statud     Prom     To       DR M. Sendon DR Statud     DR CT Nowaka Statudord     DR Sendon Statud     Prom     To       DR M. Contrait </th <th>Resource Characteristics     Dates       Capacity Resource Name (ID)     Market Participant Name (ID)     Request ID     Request ID     Re</th> <th>dit Request Search</th> <th></th> <th></th> <th></th> <th></th> <th></th> <th></th> <th></th> | Resource Characteristics     Dates       Capacity Resource Name (ID)     Market Participant Name (ID)     Request ID     Request ID     Re                                                                                                    | dit Request Search                                                          |                                                                                                    |                                                                |                              |                 |                           |                                       |                                  |
| Capacity Resource Name (ID)       Market Participant Name (ID)       Request ID       Request ID       Requ                                                                                                    | Expectity Resource Name (ID)     Market Participant Name (ID)     Request ID     Request ID     Request ID     Request ID     Request ID     Request ID     Request ID     Request ID     Submitted       benand Response Resource Name (ID)     Designated Entity Name (ID)     Audit Type     Post Dispatch Audit     Actual Audit Date       capacity Resource Type     Agregation Zone     Audit Status     Audit Window Start       capacity Resource Type     Agregation Zone     Audit Status     Audit Window Start       ComPetity     DR ME, Marine     DR ME, Marine     DR ME, Marine     Dispatch Audit     Audit Window Start       DR ME, Marine     DR ME, Marine     DR ME, Marine     Dispatch Entry     Audit Window Start     From     To       DR ME, Marine     DR ME, Marine     DR ME, Marine     DR ME, Marine     Dispatch Entry     Participant     Audit Window Start       DR ME, Marine     DR ME, Marine     DR ME, Marine     DR ME, Marine     Dispatch Entry     Participant     Audit Window End       DR ME, Marine     DR ME, Marine     DR ME, Marine     DR ME, Marine     Participant     Participant     Audit Window End       DR ME, Marine     DR ME, Cameral     DR ME, Cameral     DR ME, Cameral     DR ME, Cameral     DR ME, Cameral     DR ME, Cameral     DR ME, Cameral     DR ME, Cameral     DR ME, Cam                                                                                                    | esource Characteristics                                                     |                                                                                                    | Audit Reque                                                    | st Characteristi             | cs              | Dates                     |                                       |                                  |
| autocomplete autocomplete autoc                                                                                                    | autocomplete       autocomplete       From       To         Demand Response Resource Name (ID)       Designated Entity Name (ID)       Audit Type       Post Dispatch Audit       Actual Audit Date         autocomplete       autocomplete       All       All       Addit Vindow Start         Capacity Resource Type       Agregation Zone       Audit Status       Audit Vindow Start         On Prakk<br>Sessaonal Poek       DER ME, Mame<br>DR ME, Mame<br>DR ME, Capacity       Audit Status       Audit Window Start         NetWater<br>ME       DR ME, Mame<br>DR ME, Mame<br>Status       DR ME, Mame<br>DR ME, Capacity       DR ME, Mame<br>DR ME, Capacity       DR ME, Mame<br>DR ME, Capacity       DR ME, Capacity       DR ME, Capacity </td <td>apacity Resource Name (ID)</td> <td>Market Participant Name (ID)</td> <td>Request ID</td> <td>Requester Nam</td> <td>ie (ID)</td> <td>Submitted</td> <td></td> <td></td>                                                                                                    | apacity Resource Name (ID)                                                  | Market Participant Name (ID)                                                                                                    | Request ID                                                     | Requester Nam                | ie (ID)         | Submitted                 |                                       |                                  |
| Demand Response Resource Name (ID)       Designated Entity Name (ID)       Audit Type       Post Dispatch Audit       Audit Type       Post Dispatch Audit       Audit Mindow Start         Capacity Resource Type       Agregation Zone       Audit Status       Audit Window Start       Prom       To         Con Pask<br>Sector       DR ME, Kaina<br>Book       DR ME, Kaina<br>DR ME, Kaina<br>Book       Audit Status       Audit Window Start       Prom       To         Con Pask<br>Sector       DR ME, Kaina<br>DR ME, Kaina<br>Book       DR ME, Kaina<br>DR ME, Kaina<br>Book       DR ME, Kaina<br>DR ME, Kaina<br>DR ME, Kaina<br>DR ME, Kaina<br>DR ME, New Hampshre<br>DR ME, Songhald<br>DR ME, Vestern<br>DR ME, Postand<br>DR ME, Postand<br>DR ME, Po                                                                                                    | Demand Response Resource Name (ID)     Designated Entity Name (ID)     Audit Type     Post Dispatch Audit     Audit Vindow Start       To Paul:     Audit Status     Audit Status     Audit Window Start       To Paul:     DB ME, Marie To Designated Entity Name (ID)     Audit Status     Audit Window Start       To Paul:     DB ME, Marie To Designated Entity Name (ID)     Audit Status     Audit Window Start       To Paul:     DB ME, Marie To Designated Entity Name (ID)     Audit Status     Audit Window Start       To Paul:     DB ME, Marie To Designated Entity Name (ID)     DB ME, Marie To Designated Entity Name (ID)     Audit Status     Audit Window Start       To Designated Entity Name (ID)     DB ME, Marie To Designated Entity Name (ID)     DB ME, Marie To Designated Entity Name (ID)     Audit Window Start     To Designated Entity Name (ID)       Option To Designated Entity Name (ID)     DB ME, Marie To Designated Entity Name (ID)     DB ME, Marie To Designated Entity Name (ID)     DB ME, Marie To Designated Entity Name (ID)     Audit Window End       NeMA     DB ME, Marie To Designated Entity Name (ID)     DB ME, Marie To Designated Entity Name (ID)     DB ME, Marie To Designated Entity Name (ID)     DB ME, Marie To Designated Entity Name (ID)     Audit Window End       VestOrcharl Mass (WCMA)     DB ME, Marie To Designated Entity Name (ID)     DB ME, Marie To Designated Entity Name (ID)     DB ME, Marie To Designated Entity Name (ID)     Designated Entity Name (ID)                                                                                                    | autocomplete                                                                | autocomplete                                                                                                    |                                                                | autocomplete                 |                 | From                      | To                                    |                                  |
| Buttocomplete       autocomplete       All       All       From       To         Capacity Resource Type       Agregation Zone       Autit Status       Audit Window Start         On Preak<br>Seasonal Poek<br>Active       DR.M. StMan       Audit Status       Audit Window Start         On Preak<br>Active       DR.M. StMan       DR.M. StMan       DR.M. StMan       To         Out Zone       DR.M. StMan       DR.M. StMan       DR.M. StMan       Audit Status       Audit Window Start         RMA<br>Weither       DR.M. Stans       DR.M. StMan       DR.M. Stans       DR.M. StMan       DR.M. Stans       Audit Status       Audit Window End         RMA<br>Weither       DR.M. Stans       DR.M. Stans<                                                                                                    | Buttocomplete     All     All     From     To       Capacity Resource Type     Aggregation Zone     Audit Status     Audit Mindow Start       On Pask<br>Resource Type     DPR ME, Name<br>Description     DPR ME, Name<br>Description     Audit Status     Audit Mindow Start       On Pask<br>Retro     DPR ME, Name<br>Description     DPR ME, Name<br>Description     Audit Status     Audit Mindow Start       Order     DPR ME, Name<br>Description     DPR ME, Name<br>Description     Audit Status     Audit Mindow Start       DR ME, Status     DPR ME, Name<br>Description     DPR ME, Name<br>Description     Audit Mindow Start     From     To       NetWa     DR ME, Spansfield<br>DR ME, Spansfield<br>DR ME, Spansfield<br>DR ME, Spansfield<br>DR ME, Spansfield<br>DR ME, Spansfield<br>DR ME, Spansfield<br>DR ME, Spansfield<br>DR ME, Spansfield<br>DR ME, Pender, Status     PRAME, REVIEW, ORDER/LETES<br>PENDING<br>SCHEDUEDE<br>WATING_FOR_DISPATCH_DATA     Prom     To       Very Mediant<br>Web/Control Mame, Web/Retro     DR ME, Spansfield<br>DR ME, Panda, Spansfield<br>DR ME, Panda, Status     PROME, Spansfield<br>DR ME, Panda, Spansfield<br>DR ME, Panda, Spansfi                                                                                                    | emand Response Resource Name (ID                                            | Designated Entity Name (ID)                                                                                                    | Audit Type                                                     | Post Disp                    | atch Audit      | Actual Audit D            | Jate                                  |                                  |
| Barachy Resource Type     Aggregation Zone     Audit Status     Audit Window Start       Ch Peak<br>Seasonal Poak<br>Active     DR.Mf. Maine<br>DR.Mf. Statu     DR.Mf. Maine<br>DR.Mf. Status     CANCELLED<br>COMPLETE<br>DR.Mf. Status     Converter<br>Complete<br>DR.Mf. Status     Audit Window Start       Cod Zone     DR.Mf. Maine<br>DR.Mf. Status     DR.Mf. Maine<br>DR.Mf. Status     Converter<br>DR.Mf. Status     Converter<br>Converter<br>DR.Mf. Status     Converter<br>DR.Mf. Status     Converter<br>DR.Mf. Converter<br>DR.Mf. Portional<br>DR.Mf. Portional<br>DR.Mf.                                                                                                    | Barachy Resource Type     Aggregation Zone     Audit Status     Audit Window Start       On Peak<br>Seasonal Poak<br>Active     DR.M. Season<br>DR.M. Season<br>Active     DR.M. Season<br>DR.M. Season<br>DR.M. Sea                                                                                                    | autocomplete                                                                | autocomplete                                                                                                    | Ali                                                            | ✓ All                        | ~               | From                      | To                                    |                                  |
| On Peak<br>Seasonal Peak<br>Active     DR.ME_Manne<br>DR.ME_SEMA<br>DR.MT_Vemont     DR.ME_Manne<br>DR.MT_SEMA<br>BR.MT_Vemont     To       add Zone     DR.MT_Vemont     DR.MT_Vemont     To       BR.T_Vemont     DR.MT_Vemont     DISPATCH LPDC<br>DISPATCH LPDC<br>DISPATCH                                                                                                    | On Peak<br>Seasonal Peak<br>Active     DR.ME. Maine<br>DR.M. SEMA<br>DR.M. SEMA<br>DR.M. SEMA<br>DR.M. SEMA<br>DR.M. Sema<br>DR.M. Sema<br>DR.CT. Version:<br>DR.M. Sema<br>DR.CT. Version:<br>DR.M. Sema<br>DR.CT. Version:<br>DR.M. Sema<br>DR.M. Sema<br>DR.M. Sema<br>DR.CT. Version:<br>DR.M. Sema<br>DR.M. Sema<br>DR.M. S | spacity Resource Type                                                       | Aggregation Zone                                                                                                    | Audit Status                                                   |                              |                 | Audit Window              | Start                                 |                                  |
| Seasonal Peak:<br>Active<br>add Zone<br>DR CT Versions SWCT<br>DR CT Versions SWCT<br>DR CT Versions SWCT<br>DR CT Versions SWCT<br>DR CT Versions SWCT<br>DR CT Versions SWCT<br>DR CT Versions SWCT<br>DR CT Versions SwcT<br>DR CT Versions SwcT<br>DR CT Season<br>DR ME Season CT Versions SwcT<br>DR ME Versions Version CT Versions SwcT<br>DR ME Season CT Versions SwcT<br>DR ME Seas                                                                                                    | Seasonal Peak:<br>Active DR ML SEMA DR CT Vemont DR CT Vemont DR CT VEMONT CT VEMONT                                                                                                    | On Peak                                                                     | DR.ME_Maine                                                                                                    | CANCELLED                                                      |                              |                 | From                      | To                                    |                                  |
| BR CT, Western, SWCT     DRR CT, Western, SWCT     DISAPT/CH_RECEIVED     From     To       BR CT, Western, SWCT     DRR MF, New, Mannage     DRR MF, New, Mannage     DRR MF, New, Mannage     DRR MF, New, Mannage       DR MF, New, Mannage     DRR MF, New, Mannage     DRR MF, New, Mannage     DRR MF, New, Mannage     DRR MF, New, Mannage       DR MF, New, Mannage     DRR MF, New, Mannage     DRR MF, Saachad     DRR MF, Saachad     DRR MF, Saachad       DR MF, Saachad     DRR MF, Saachad     DRR MF, Saachad     DRR MF, Saachad     DRR MF, Saachad       DR MF, Saachad     DR MF, Saachad     DR MF, Saachad     DR MF, Saachad     DR MF, Saachad       DR MF, Saachad     DR MF, Saachad     DR MF, Saachad     DR MF, Saachad     DR MF, Saachad       DR MF, Saachad     DR MF, Saachad     DR MF, Saachad     DR MF, Saachad     DR MF, Saachad       DR MF, Saachad     DR MF, Saachad     DR MF, Saachad     DR MF, Saachad     DR MF, Saachad       DR MF, Saachad     DR MF, Saachad     DR MF, Saachad     DR MF, Saachad     DR MF, Saachad       DR MF, Saachad     DR MF, Saachad     DR MF, Saachad     DR MF, Saachad     DR MF, Saachad       DR MF, Saachad     DR MF, Saachad     DR MF, Saachad     DR MF, Saachad     DR MF, Saachad       DR MF, Viritow     DR MF, Saachad     DR MF, Saachad     DR MF, Saacha                                                                                                    | BR CT, Western, SWCT     DRR CT, Western, SWCT     DRR CT, Western, SWCT     DRR CT, Moralis, SWCT       DRR MA, May, Hampshire     DRR MT, May, Hampshire     DRR MT, May, Hampshire     DRR MT, May, Hampshire       DRR MT, May, Hampshire     DRR MT, May, Hampshire     DRR MT, May, Hampshire     DRR MT, May, Hampshire       DRR MT, May, Hampshire     DRR MT, May, Hampshire     DRR MT, May, Hampshire     DRR MT, May, Hampshire       DRR MT, May, Hampshire     DRR MT, May, Hampshire     DRR MT, May, Hampshire     DRR MT, May, Hampshire       DRR MT, Saacadat     DRR MT, Saacadat     DRR MT, Saacadat     DRR MT, Saacadat       DRR MT, Roode, Island     DRR MT, Roode, Island     DR MT, Saacadat       DR MT, Saacadat     DR MT, Saacadat     Wathing, For, DisPATCH, DATA       DR MT, Saacadat     DR MT, Saacadat     Wathing, For, DisPATCH, DATA       DR MT, Saacadat     DR MT, Saacadat     Wathing, For, DisPATCH, DATA       DR MT, Saacadat     DR MT, Saacadat     Wathing, For, DisPATCH, DATA       DR MT, Saacadat     DR MT, Saacadat     Wathing, For, DisPATCH, DATA       DR MT, Saacadat     DR MT, Saacadat     Wathing, For, DisPATCH, DATA       DR MT, Saacadat     DR MT, Saacadat     Wathing, For, DisPATCH, DATA       DR MT, Saacadat     DR MT, May, Mangatat     Paticipant       DR MT, Saacadat     DR MT, May, Mangatat     Paticipant </td <td>Seasonal Peak<br/>Active</td> <td>DR MA_SEMA<br/>DR.VT_Vermont</td> <td>COMPLETE<br/>DISPATCH_E</td> <td>NDED</td> <td></td> <td>Audit Window</td> <td>End</td> <td></td>                                                                                                    | Seasonal Peak<br>Active                                                     | DR MA_SEMA<br>DR.VT_Vermont                                                                                                    | COMPLETE<br>DISPATCH_E                                         | NDED                         |                 | Audit Window              | End                                   |                                  |
| RP     DBLAH, New, Hampsthere     DPLAH, Rev, Hampsthere       DBLAH, New, Hampsthere     DPLAH, Rev, Hampsthere       DBLAH, New, Hampsthere     DPLAH, Rev, Hampsthere       DBLAH, New, Hampsthere     DPLAH, Rev, Hampsthere       DBLAH, New, Hampsthere     DPLAH, Rev, Hampsthere       DBLAH, New, Hampsthere     DPLAH, Rev, Hampsthere       DBLAH, New, Hampsthere     DPLAH, Rev, Hampsthere       DR AH, Standord     DPLAH, New, Hampsthere       DR AH, Standord     DR AH, Standord       DR AH, Standord     DR AH, Standord       DR AH, Standord     DR AH, Standord       DR AH, Standord     DR AH, Standord       DR AH, Corrall     DR AH, Standord       DR AH, Corrall     DR AH, Standord       DR AH, Corrall     DR AH, Standord       DR AH, Corrall     DR AH, Standord       DR AH, Standord     DR AH, Standord       DR AH, Corrall     DR AH, Standord       DR AH, Standord     DR AH, Standord       DR AH, Standord     DR AH, Standord       DR AH, Standord     DR AH, Standord       DR AH, Standord     DR AH, Standord       DR AH, Standord     DR AH, Standord       DR AH, Standord     DR AH, Standord       DR AH, Standord     DR AH, Standord       DR AH, Standord     DR AH, Standord       DR AH, Standord                                                                                                    | BR NH, New Hampstree     DR NH, New Hampstree     DR NH, New Hampstree     DR NH, Sexpondiad     DR NH, Sexpondiad     DR NH, S                                                                                                    | oad Zone                                                                    | DR.CT_Western_SWCT<br>DR.MA_Boston                                                                                                    | DISPATCH_R<br>EXPIRED                                          | ECEIVED                      | 21              | From                      | To                                    |                                  |
| Request Window Window Resource Name (ID) Type Source Audit Status Name (ID) Audit 1                                                                                                    | Request Window Window II Capacity II Capacity II Capacity II Actual Participant Actual Participant Actual Resource Name Demand Response Resource Actual Actual Participant Actual Actual                                                                                                    | RI<br>NEMA<br>WestCentral Mass (WCMA)<br>ME<br>SEMA<br>CT<br>CT<br>VT<br>NH | UK WA Springhes<br>DR MA, Western<br>DR CT, Norvaik-Stanford<br>DR CT, Norvaik-Stanford<br>DR KT, Steacoast<br>DR MT, Steacoast<br>DR MT, Steacoast<br>DR MT, Steacoast<br>DR MT, Steacoast<br>DR MT, Steacoast<br>DR MT, Steacoast<br>DR MT, Steacoast<br>DR MT, Portrad<br>DR MT, Steacoast<br>DR MT, Portrad<br>DR MT, Steacoast<br>DR MT, Portrad<br>DR MT, Steacoast<br>DR MT, Portrad | INTIAL REV<br>PARTIALLY (<br>PENDING<br>SCHEDUED<br>WAITING_FO | EW IN PROGRES                | s<br>1A         |                           |                                       |                                  |
|                                                                                                    | D Start cito Audit Status Name (ID) Audit Status Name (ID) Audit                                                                                                    | eques <sup>17</sup> Window <sup>11</sup> Window<br>O Start End              | Capacity II<br>Resource Name Dr<br>Audit Type (ID) R                                                                                                    | mand Response<br>source Name (ID)                              | Capacity<br>Resource<br>Type | Audit<br>Source | II<br>Audit Status        | Market II<br>Participant<br>Name (ID) | Q Search<br>Actual<br>Audit Date |
| 19171 03/05/2018 03/12/2018 Seasonal ZME04A (60673) CUSTOMER WAITING_FOR_DISPATCH_DATA Testing Customer 03/05/2                                                                                                    | 89171 03/05/2018 03/12/2018 Seasonal ZMED4A (60873) CUSTOMER WAITING_FOR_DISPATCH_DATA Testing Customer 03/05                                                                                                    | 9171 03/05/2018 03/12/2018                                                  | Seasonal Zh                                                                                                    | IE04A (60873)                                                  |                              | CUSTOMER        | WAITING_FOR_DISPATCH_DATA | Testing Customer                      | 03/05/2018                       |

- 5. Search criteria related to Seasonal Demand Resources:
- Capacity Resource Name (ID)
- Request ID/Requester Name
- Audit Type = Seasonal
- Capacity Resource Type = On Peak or Seasonal Peak
- Audit Status: all criteria except 'Dispatch Ended', 'Dispatch Received', or 'Waiting for Dispatch Data'
- Load Zone

#### 4.2.5 Cancel On-Peak or Seasonal Peak Demand Resource audit request

- 1. Search for the audit request you wish to cancel by searching on the audit request ID or On-Peak or Seasonal Peak Demand Resource ID on the Audit Request Search Screen.
- 2. Click on the audit request ID to open. From the "Audit Request Details" screen, click "Cancel this Audit" button.

| Capacity Resource Type   | CSO MW      | Net CSO  | Demand Response Res | source Name (ID)    | Audit Res | ults         | Load Zone N | lame (ID)                 |
|--------------------------|-------------|----------|---------------------|---------------------|-----------|--------------|-------------|---------------------------|
| SEASONAL_PEAK            | 3.639       | MW       |                     |                     |           |              | CT (4004)   |                           |
|                          |             | 3.369    |                     |                     |           |              |             |                           |
| Capacity Resource Name ( | (ID)        |          | Designat            | ted Entity Name (ID | )         | Aggregation  | Zone Name   |                           |
| Demand Capacity Resource | e 46 (9103) |          |                     |                     |           | (ID)         |             | ÷                         |
|                          |             |          |                     |                     |           |              |             |                           |
| Dates                    |             |          |                     |                     |           |              |             |                           |
| Submitted                | Audit Wind  | ow Start | Audit Window End    | Actual Audit        | Start     | Actual Audit | End         | Earliest Audit Expiration |
| 03/27/2018 10:12         | 04/03/2018  | 1        | 05/15/2018          |                     |           |              |             |                           |
| Actual Audit Month       | I.          |          |                     |                     |           |              |             |                           |
| C Edit                   |             |          |                     |                     |           |              |             | ancel this Audi           |

3. Receive message "The Audit Request has been cancelled."

## IMPORTANT

- The audit request can be cancelled in A&TT only if:
  - The audit request's status is "Pending" or "Scheduled", and
  - The seasonal audit requirement has been satisfied if attempting to cancel an audit request in August or January.

## 4.3 Active Demand Capacity Resources (ADCR)

#### 4.3.1 Display and Search Active Demand Capacity Resources

- Roles this applies to:
  - Lead Participant Maintainer
  - Lead Participant Read Only
- 1. Launch the A&TT interface. See the "<u>Accessing A&TT</u>" section on page 8.
- 2. The "Dashboard" displays.
- 3. Click on "Capacity Resources" tab.
- 4. The "Capacity Resources Search" screen displays.
- 5. Select "Capacity Resource Type" of **Active**.
- 6. Click "Search" button.
- 7. Search results display:

|                                                                                                    |                                                                                                    |                                                                                                    |                                                                                                    |                                                                                                    |                                                                                                    | ATT Test Custom                                                                                                    |
|----------------------------------------------------------------------------------------------------|----------------------------------------------------------------------------------------------------|----------------------------------------------------------------------------------------------------|----------------------------------------------------------------------------------------------------|----------------------------------------------------------------------------------------------------|----------------------------------------------------------------------------------------------------|----------------------------------------------------------------------------------------------------|
| Capacity Resources                                                                                                    | Demand Response Reso                                                                                                    | urces Assets                                                                                                    | Audit Requests                                                                                                    |                                                                                                    |                                                                                                    |                                                                                                    |
| apacity Resource S                                                                                                    | earch                                                                                                    |                                                                                                    |                                                                                                    |                                                                                                    |                                                                                                    |                                                                                                    |
| As Of Date* Capacity Res                                                                                                    | source Type Load Zo                                                                                                    | one Name (ID)                                                                                                    | Dispatch Zone Name (ID)                                                                                                    | Aggregation Zone Name (ID)                                                                                                    | Reserve Zone Name (ID)                                                                                                    |                                                                                                    |
| 03/15/2018 Active (ACT                                                                                                    | IVE)                                                                                                    | ~                                                                                                    | ×                                                                                                    | ×                                                                                                    | ~                                                                                                    |                                                                                                    |
|                                                                                                    |                                                                                                    |                                                                                                    | Designed Factor News (ID)                                                                                                    |                                                                                                    |                                                                                                    |                                                                                                    |
| Capacity Resource Name (ID)                                                                                                    | Capaci                                                                                                    | ty Resource Status                                                                                                    | Designated Entity Name (ID)                                                                                                    | Market Participa                                                                                                    | ant Name (ID)                                                                                                    |                                                                                                    |
| autocomplete                                                                                                    | AGTIN                                                                                                    | VE V                                                                                                    | sutocomplete                                                                                                    | sutocomplete                                                                                                    |                                                                                                    |                                                                                                    |
| Request Audit(s)                                                                                                    | Canacity Resource Name                                                                                                    | Market Particinan                                                                                                    | t Name (ID) 💠 Canacity Resou                                                                                                    | Irce Type 11 Load Zone Name //F                                                                                                    | )) It Angregation Zone                                                                                                    | Name (ID)                                                                                                    |
| Capacity Resource ID<br>37924                                                                                                    | Capacity Resource Name<br>Demand Capacity Resource                                                                                                    | Market Participan<br>2150 Testing Customer                                                                                                    | tt Name (ID) TCapacity Resou<br>(128728) ACTIVE                                                                                                    | rrce Type 👔 Load Zone Name (IE<br>SEMA (4006)                                                                                                    | D) Aggregation Zone<br>DR.MA_SEMA (761                                                                                                    | Name (ID) 11                                                                                                    |
| Request Audit(s) Capacity Resource ID 37024 37030                                                                                                    | Capacity Resource Name<br>Demand Capacity Resource<br>Demand Capacity Resource                                                                                                    | 11 Market Participan<br>2150 Testing Customer<br>2156 Testing Customer                                                                                                    | t Name (ID)    Capacity Resou<br>(128728) ACTIVE<br>(128728) ACTIVE                                                                                                    | Load Zone Name (IE<br>SEMA (4008)<br>CT (4004)                                                                                                    | D) Aggregation Zone<br>DR.MA_SEMA (761<br>DR.CT_Eastern (76                                                                                                    | Name (ID) 13<br>3)<br>00)                                                                                                    |
| Capacity Resource ID<br>37924<br>37930<br>37942                                                                                                    | Capacity Resource Name<br>Demand Capacity Resource<br>Demand Capacity Resource<br>Demand Capacity Resource                                                                                                    | Market Participan<br>2150 Testing Customer<br>2156 Testing Customer<br>2168 Testing Customer                                                                                                    | t Name (ID)    Capacity Resou<br>(128728) ACTIVE<br>(128728) ACTIVE<br>(128728) ACTIVE<br>(128728) ACTIVE                                                                                                    | Troe Type Load Zone Name (IC<br>SEMA (4008)<br>CT (4004)<br>VT (4003)                                                                                                    | D) II Aggregation Zone<br>DR.MA_SEMA (761<br>DR.CT_Eastern (76<br>DR.VT_Vermont (76                                                                                                    | Name (ID) 11<br>3)<br>00)<br>315)                                                                                                    |
| Capacity Resource ID           37924           37942           37944                                                                                                    | Capacity Resource Name<br>Demand Capacity Resource<br>Demand Capacity Resource<br>Demand Capacity Resource<br>Demand Capacity Resource                                                                                                    | Market Participan<br>2150 Testing Customer<br>2156 Testing Customer<br>2168 Testing Customer<br>2170 Testing Customer                                                                                                    | t Name (ID)<br>(128728) ACTIVE<br>(128728) ACTIVE<br>(128728) ACTIVE<br>(128728) ACTIVE<br>(128728) ACTIVE                                                                                                    | rrce Type ⊥ Load Zone Name (IE<br>SEMA (4006)<br>CT (4004)<br>VT (4003)<br>West/Central Mass (V                                                                                                    | Aggregation Zone<br>DR.MA_SEMA (761<br>DR.CT_Eastern (76<br>DR.VT_Vermont (76<br>NCMA) (4007) DR.MA_Western (71)                                                                                                    | Name (ID)<br>3)<br>00)<br>315)<br>618)                                                                                                    |
| Request Audit(s)  Capacity Resource ID  37024  37090  37942  37944  37093                                                                                                    | Capacity Resource Name<br>Demand Capacity Resource<br>Demand Capacity Resource<br>Demand Capacity Resource<br>Demand Capacity Resource<br>Demand Capacity Resource                                                                                                    | Market Participan<br>2150 Testing Customer<br>2150 Testing Customer<br>2160 Testing Customer<br>2170 Testing Customer<br>2190 Testing Customer                                                                                                    | t Name (ID) 11 Capacity Resou<br>(128728) ACTIVE<br>(128728) ACTIVE<br>(128728) ACTIVE<br>(128728) ACTIVE<br>(128728) ACTIVE                                                                                                    | rree Type  ☐ Load Zone Name (IE SEMA (4008) CT (4004) VT (4003) West/Central Mass (V CT (4004)                                                                                                    | D) II Aggregation Zone<br>DR.MA_SEMA (761<br>DR.CT_Eastern (76<br>DR.VT_Verment (72<br>DR.VT_Verment (72<br>DR.KA_Western (76<br>DR.CT_Eastern (76                                                                                                    | Name (ID) 11<br>3)<br>00)<br>315)<br>618)<br>00)                                                                                                    |
| © Request Audit(s)<br>Capacity Resource ID<br>37024<br>37030<br>37042<br>37043<br>37043<br>37043<br>37043<br>37093<br>38125                                                                                                    | Capacity Resource Name<br>Demand Capacity Resource<br>Demand Capacity Resource<br>Demand Capacity Resource<br>Demand Capacity Resource<br>Demand Capacity Resource                                                                                                    | Market Participan<br>2150 Testing Customer<br>2156 Testing Customer<br>2168 Testing Customer<br>2170 Testing Customer<br>2190 Testing Customer<br>2263 Testing Customer                                                                                                    | t Name (ID) 11 Capacity Resou<br>(128728) ACTIVE<br>(128728) ACTIVE<br>(128728) ACTIVE<br>(128728) ACTIVE<br>(128728) ACTIVE<br>(128728) ACTIVE                                                                                                    | Image: Set MA (4008)         CT (4004)           VT (4003)         VT (4003)           VT (4003)         CT (4004)           ME (4001)         ME (4001)                                                                                                    | Aggregation Zone DR.Ma_SEMA (761 DR.CT_Eastem (76 DR.VT_Vermont (77 NCMA) (4007) DR.Ma_Westem (77 DR.Ma_Westem (78 DR.OT_Eastem (76 DR.Ma_Mate (780 DR.Ma_Mate (780 DR.Ma_Mate (780 DR.Ma_Mate (780 DR.Ma_Mate (780 DR.Ma_Mate (780 DR.Mate (780 DR.Mate (78 | Name (ID) 11<br>3)<br>00)<br>315)<br>618)<br>00)<br>8)                                                                                                    |
| Request Audit(s)     Capacity Resource ID     37024     37030     37942     37044     37044     37043     38125     38128                                                                                                    | Capacity Resource Name<br>Demand Capacity Resource<br>Demand Capacity Resource<br>Demand Capacity Resource<br>Demand Capacity Resource<br>Demand Capacity Resource<br>Demand Capacity Resource                                                                                                    | Market Participan<br>2150 Testing Customer<br>2158 Testing Customer<br>2168 Testing Customer<br>2100 Testing Customer<br>2100 Testing Customer<br>2284 Testing Customer<br>2284 Testing Customer                                                                                                    | t Name (ID)  Capacity Resource (129728) ACTIVE (129728) ACTIVE (129728) ACTIVE (129728) ACTIVE (129728) ACTIVE (129728) ACTIVE (129728) ACTIVE (129728) ACTIVE (129728) ACTIVE                                                                                                    | troe Type ⊥ Load Zone Name (ID<br>SEMA (4000)<br>CT (4004)<br>VT (4003)<br>West/Central Mass (i<br>CT (4004)<br>ME (4001)<br>NH (4002)                                                                                                    | Aggregation Zone           DR MA_SEBMA (761)           DR.CT_Eastem (76           DR.VT_Vermont (71)           DR.VT_Vermont (71)           DR.TT_Eastem (76           DR.WT_Maxwell           DR.WT_Weith (4007)           DR.WT_Maxwell           DR.WT_Weith (4007)           DR.WT_Maxwell           DR.WT_Weith (4007)           DR.WT_Weith (4007)           DR.WT_Weith (4007)           DR.WT_Weith (4007)           DR.WT_Weith (4007)                                                                                                    | Name (ID) 11<br>3)<br>000)<br>5155<br>6185<br>000<br>00<br>00<br>00<br>00<br>00<br>00<br>00<br>00<br>00<br>00<br>00<br>0                                                                        |
| Capacity Resource ID<br>37024<br>37030<br>37042<br>37043<br>37044<br>37093<br>38125<br>38125<br>38127                                                                                                    | Capacity Resource Name<br>Demand Capacity Resource<br>Demand Capacity Resource<br>Demand Capacity Resource<br>Demand Capacity Resource<br>Demand Capacity Resource<br>Demand Capacity Resource<br>Demand Capacity Resource<br>Demand Capacity Resource                                                                                                    | Image: Second Second | t Name (ID)      Capacity Resource     Capacity Resource     Capacity Resource     Capacity Resource     Capacity Resource     Capacity     Capacity | Ince Type II Load Zone Name (ID<br>SEMA (4006)<br>CT (4004)<br>VT (4003)<br>West/Central Mass (k<br>CT (4004)<br>ME (4001)<br>NEMA (4005)                                                                                                    | Aggregation Zone           DR AM_SEEMA (761)           DR CT_Eastem (76           DR CT_Eastem (76           DR CT_Eastem (76           DR CT_Eastem (76           DR CT_Eastem (76           DR M_Westem (710)           DR M_Main (780)           DR M_N.Net/Net/Men           DR M_MA_North_Short                                                                                                    | Name (ID) 11<br>3)<br>00)<br>515<br>618)<br>00)<br>63<br>8)<br>9)<br>9)<br>9)<br>9)<br>9)<br>9)<br>9)<br>9)<br>9)<br>90<br>90<br>90<br>90<br>90<br>90<br>90<br>90<br>90<br>90<br>90<br>90<br>90 |
| © Request Aud8(s)  Capacity Resource ID  37924  37930  37942  37944  37993  38125  38125  38128  38127  38138                                                                                                    | Capacity Resource Name<br>Demand Capacity Resource<br>Demand Capacity Resource<br>Demand Capacity Resource<br>Demand Capacity Resource<br>Demand Capacity Resource<br>Demand Capacity Resource<br>Demand Capacity Resource<br>Demand Capacity Resource                                                                                                    | Imarket Participan           2150         Testing Customer           2168         Testing Customer           2168         Testing Customer           2169         Testing Customer           2169         Testing Customer           2160         Testing Customer           2160         Testing Customer           2160         Testing Customer           2283         Testing Customer           2284         Testing Customer           2285         Testing Customer           2276         Testing Customer                                                                                                    | t Name (ID) 11 Capacity Resour<br>(128728) ACTIVE<br>(128728) ACTIVE<br>(128728) ACTIVE<br>(128728) ACTIVE<br>(128728) ACTIVE<br>(128728) ACTIVE<br>(128728) ACTIVE<br>(128728) ACTIVE<br>(128728) ACTIVE                                                                                                    | troe Type         II Load Zone Name (IZ         SEMA (4006)         CT (4004)         VT (4003)         West/Central Mass (         CT (4004)         ME (4001)         NH 4000)         NH 4008)         West/Central Mass (         West/Central Mass (      | Aggregation Zone           DR MA_SEMA (761           DR OT_Eastern (76           DR VT_Vermont (72           WCMA) (4007)           DR CT_Eastern (76           DR CT_Eastern (76           DR CT_Eastern (76           DR MA_Western (71           DR MA_Notht, Shoh           DR MA_Notht, Shoh           NKMA, Noth, Shoh           NKMA, (4007)           DR MA_Western (77                                                                                                    | Name (ID) 11<br>3)<br>000)<br>3155)<br>618)<br>000)<br>630<br>630<br>630<br>630<br>630<br>76109<br>76109<br>818)                                                                                |
| © Request Audit(s)<br>Capacity Resource ID<br>37024<br>37030<br>37042<br>37043<br>37043<br>37043<br>37043<br>37043<br>37043<br>37043<br>38125<br>38126<br>38127<br>38128<br>38324                                                                                                    | Capacity Resource Name<br>Demand Capacity Resource<br>Demand Capacity Resource<br>Demand Capacity Resource<br>Demand Capacity Resource<br>Demand Capacity Resource<br>Demand Capacity Resource<br>Demand Capacity Resource<br>Demand Capacity Resource<br>Demand Capacity Resource<br>Demand Capacity Resource                                                                                                    | Market Participan<br>2150 Search Customer<br>2150 Testing Customer<br>2160 Testing Customer<br>2170 Testing Customer<br>2100 Testing Customer<br>2284 Testing Customer<br>2285 Testing Customer<br>2285 Testing Customer<br>2285 Testing Customer<br>2384 Testing Customer                                                                                                    | Name (ID)         Capacity Rescu           (127728)         ACTIVE           (128728)         ACTIVE           (128728)         ACTIVE           (128728)         ACTIVE           (128728)         ACTIVE           (128728)         ACTIVE           (128728)         ACTIVE           (128728)         ACTIVE           (128728)         ACTIVE           (128728)         ACTIVE           (128728)         ACTIVE           (128728)         ACTIVE           (128728)         ACTIVE                                                                                                    | troe Type          ⊥         Load Zone Name (ID         SEMA (4006)         CT (4004)         VT (4003)         West/Central Mass (t         CT (4004)         ME (4001)         MH (4002)         NEMA (4008)         West/Central Mass (t         SEMA (4008)                                                                                                    | Aggregation Zone           OR MA_SEMA (761           OR CT_Eastem (76           DR CT_Eastem (76           DR VT_Vermont (71           OR CT_Eastem (76           DR CT_Eastem (76           DR CT_Eastem (76           DR CT_Eastem (76           DR CT_Eastem (76           DR CT_Eastem (76           DR NH_Westem (76)           DR NH_Nee_Hamp           DR NM_Neeter (76)           OR MA_Lover, (56)           OR MA_Lover, (76)                                                                                                    | Name (ID) 33<br>30<br>515<br>515<br>618<br>000<br>00<br>00<br>00<br>00<br>00<br>00<br>00<br>00<br>00<br>00<br>00<br>0                                                                           |
| Request Audit(s)           Capacity Resource ID           37024           37030           37944           37093           38125           38126           38138           39324           39343                                                                                                    | Capacity Resource Name Demand Capacity Resource Demand Capacity Resource Demand Capacity Resource Demand Capacity Resource Demand Capacity Resource Demand Capacity Resource Demand Capacity Resource Demand Capacity Resource Demand Capacity Resource Demand Capacity Resource Demand Capacity Resource Demand Capacity Resource                                                                                                    | Market Participan<br>2490 Testing Customer<br>2498 Testing Customer<br>2490 Testing Customer<br>2490 Testing Customer<br>2490 Testing Customer<br>2495 Testing Customer<br>2495 Testing Customer<br>2494 Testing Customer<br>2494 Testing Customer<br>2494 Testing Customer<br>2495 Testing Customer<br>2495 Testing Customer                                                                                                    | t Name (ID)         Capacity Rescu           (128728)         ACTIVE           (128728)         ACTIVE                                                                                                    | Load Zone Name (ID<br>SEMA (4006)<br>CT (4004)<br>VT(4003)<br>West/Central Mass (k<br>CT (4004)<br>ME (4001)<br>NEMA (4008)<br>West/Central Mass (k<br>SEMA (4006)<br>SEMA (4006)                                                                                                    | Aggregation Zone           DR M.MSEMA (761           DR.CT_Eastem (78           DR.UT_Eastem (78           DR.UT_Eastem (78           DR OT_Eastem (78           DR ME_Maine (780           DR ME_Maine (780           DR MA_Westem (71           DR MA_Westem (71           DR MA_North_Short           DR MA_North_Short           DR MA_North_Short           DR MA_Lower, SEE           DR MA_Laware, SEE                                                                                                    | Name (ID) 33<br>3000)<br>315)<br>518)<br>00)<br>53hire (7610)<br>7610)<br>7610)<br>618)<br>60                                                                                                   |
| Request Audit(s)           27024           37030           37042           37043           37044           37093           38125           38125           38126           38127           38138           38324           390943                                                                               | Capacity Resource Name<br>Demand Capacity Resource<br>Demand Capacity Resource<br>Demand Capacity Resource<br>Demand Capacity Resource<br>Demand Capacity Resource<br>Demand Capacity Resource<br>Demand Capacity Resource<br>Demand Capacity Resource<br>Demand Capacity Resource<br>Demand Capacity Resource<br>Demand Capacity Resource<br>Demand Capacity Resource<br>Demand Capacity Resource<br>Demand Capacity Resource                                                                                     | Image: Second Second | t Name (ID)      Capacity Resourt     Capacity Resource     Capacity ACTIVE     Capacity ACTIVE                                                                                                    | IT Can be a set of the set of the | Aggregation Zone           DR MA_SEMA (761           DR OT_Eastern (76           DR OT_Eastern (76           DR OT_V_vermoti (72           WCMA) (4007)         DR MA_Western (76           DR OT_Eastern (76           DR ML_News_Hamp           DR MA_Western (70           DR MA_Western (70           DR MA_Western (70           DR MA_Western (70           DR MA_Western (70           DR MA_Western (70           DR MA_Western (70           DR MA_Western (70           DR MA_Seningfield           WCMA) (4007)         DR MA_Seningfield                                                                                                    | Name (ID)<br>3)<br>3)<br>3)<br>500<br>515<br>615<br>600<br>600<br>600<br>618<br>618<br>618<br>618<br>618<br>618<br>618<br>618                                                                   |
| Request Audit(s)           Capacity Resource ID           37024           37030           37042           37043           37044           37003           38125           38126           38128           38128           38128           38128           38128           38224           38064           38878 | Capacity Resource Name<br>Demand Capacity Resource<br>Demand Capacity Resource | Imarket Participan           2150         Festing Customer           2168         Testing Customer           2168         Testing Customer           2169         Testing Customer           2169         Testing Customer           2160         Testing Customer           2160         Testing Customer           2161         Testing Customer           2162         Testing Customer           2163         Testing Customer           2174         Testing Customer           2184         Testing Customer           2184         Testing Customer           2184         Testing Customer           2184         Testing Customer           2184         Testing Customer                                                                                                    | t Name (ID) 11 Capacity Resour<br>(128728) ACTIVE<br>(128728) ACTIVE<br>(128728) ACTIVE<br>(128728) ACTIVE<br>(128728) ACTIVE<br>(128728) ACTIVE<br>(128728) ACTIVE<br>(128728) ACTIVE<br>(128728) ACTIVE<br>(128728) ACTIVE<br>(128728) ACTIVE<br>(128728) ACTIVE<br>(128728) ACTIVE                                                                                                    | tree Type ⊥ Load Zone Name (ID         SEMA (4006)         CT (4004)         VT (4003)         WestCental Mass (t         CT (4004)         ME (4001)         ME (4001)         NH (4002)         NEMA (4008)         WestCentral Mass (t         SEMA (4008)         ME (4001)         ME (4001)         WestCentral Mass (t         CENTRA (1008)         ME (4001)         WestCentral Mass (t         CENTRA (1008)         ME (4001)         ME (4001)         ME (4001)         ME (4001)         ME (4001)         WestCentral Mass (t         CENTRA (1008)         ME (4001)         ME (4002)         ME (4002)         ME (4002)         ME (4001)         ME (4002)         ME (4002       | Aggregation Zone           DR MA_SEMA (761           DR OT_Eastern (76           DR VT_Vermont (74           WCMA) (4007)         DR.KM_Western (76           DR NM_Newstern (76           DR MA_Notest, Tool           DR MA_Notest, Tool           DR MA_Notest, Tool           DR MA_Notest, Tool           DR MA_Notest, Tool           DR MA_Notest, Tool           DR MA_Lower, SEN           DR MA_Springfield           XCMA) (4007)         DR MA_Western (70           DR MA_Lower, SEN           DR MA_Springfield           XCMA) (4007)         DR MA_Western (70                                                                                                    | Name (ID) 3<br>3)                                                                                                    |

- 8. Click "Capacity Resource ID" hyperlink.
- 9. The "Capacity Resource Details" screen displays:

| As Of                                                         | Capacity Resource Name (ID                                 | 2)            |                                      | Capacity Resource Type  | Net CSO MW             |            |           |    |
|---------------------------------------------------------------|------------------------------------------------------------|---------------|--------------------------------------|-------------------------|------------------------|------------|-----------|----|
| 03/15/2018                                                    | Demand Capacity Resource                                   | 2263 (38125)  |                                      | ACTIVE                  | 32.354                 |            |           |    |
| Load Zone Name (ID)                                           |                                                            | Aggregation Z | one Name (ID)                        | Dispatch Zone Name (ID) | Reserve Zone Name (ID) |            |           |    |
| ME (4001)                                                     |                                                            | DR.ME_Maine   | (7606)                               | Maine (7505)            |                        | ROS (7000) |           |    |
| Testing Custo                                                 | pant Name (ID)<br>mer (128728)                             | Designated En | tity Name (ID)                       |                         |                        |            |           |    |
| Testing Custo                                                 | pant Name (ID)<br>mer (128728)<br>y Mapped Demand Response | Designated En | tity Name (ID)                       |                         |                        |            |           |    |
| Testing Custo<br>Capability Histor                            | y Mapped Demand Response                                   | Resources     | tity Name (ID)                       | Audit Date              |                        | T Expires  | Status    | 11 |
| Testing Custo<br>Capability Histor<br>Effective<br>01/01/2018 | y Mapped Demand Response U SUMMER                          | Resources     | tify Name (ID)                       | Audit Date              |                        | tt Expires | IT Status | 11 |
| Testing Custo<br>Capability Histor<br>Effective<br>01/01/2018 | y Mapped Demand Response U Season SUMMER UMACTOR           | Resources     | tity Name (ID)<br>∐ Audit Request ID | 👔 Audit Date            |                        | IT Expires | 11 Status |    |

10. "Capability History" tab displays existing historical audit data for the resource. Click on "Audit Request ID" to see audit details.

| Resource In                                                | formation                                         |                                     |                         |            |                        |
|------------------------------------------------------------|---------------------------------------------------|-------------------------------------|-------------------------|------------|------------------------|
| As Of                                                      | Capacity Resource Name (ID                        | )                                   | Capacity Resource Type  | Net CSO MW |                        |
| 03/15/2018                                                 | Demand Capacity Resource                          | 2263 (38125)                        | ACTIVE                  | 32.354     |                        |
| Load Zone Nar                                              | ne (ID)                                           | Aggregation Zone Name (ID)          | Dispatch Zone Name (ID) |            | Reserve Zone Name (ID) |
| ME (4001)                                                  |                                                   | DR.ME_Maine (7606)                  | Maine (7505)            |            | ROS (7000)             |
| Testing Custo                                              | mer (128728)                                      | Designated Entry Name (D)           |                         |            |                        |
| Testing Custo                                              | mer (128728)<br>y Mapped Demand Response          | Resources                           |                         |            |                        |
| Testing Custo<br>Capability Histor                         | mer (128728) y Mapped Demand Response             | Resources Name                      |                         |            |                        |
| Testing Custo<br>Capability Histor<br>ID<br>60826          | mer (128728)                                      | Resources Name DRR 6682             | 0                       |            |                        |
| Testing Custo<br>Capability Histor<br>ID<br>60826<br>60870 | mer (128728) y Mapped Demand Response Link to DRR | Resources Name DRR 6082<br>DRR 6082 | 8<br>0                  |            |                        |

11. The "Mapped Demand Response Resources" tab displays the resource name. Click on "ID" to see the DRR details.

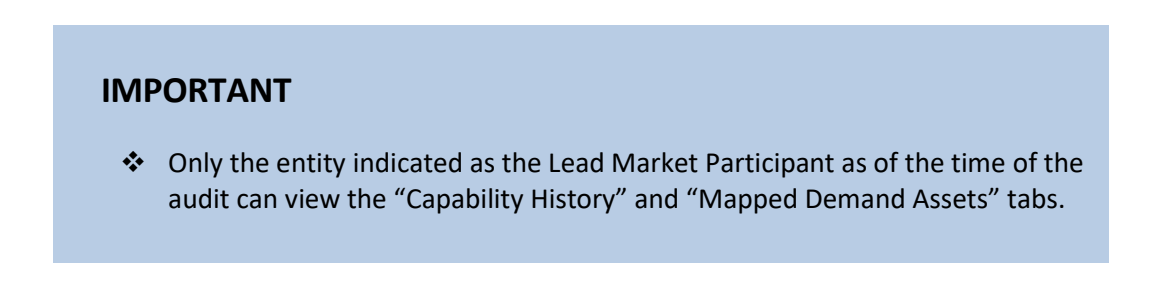

## **5** Assets:

## 5.1 Asset Overview

Each asset is associated with either a DRR or an On-Peak or Seasonal Peak Demand Resource. The Asset tab allows the ability to search assets by different Capacity Resource types and displays each asset's audit history.

#### 5.1.1 Display assets

- Roles this applies to:
  - Lead Participant Maintainer
  - Lead Participant Read Only
  - Demand Designated Entity Read Only

#### **IMPORTANT**

The "As of Date" field defaults to the current date

#### 5.1.2 Search assets

- 1. Enter search criteria.
- 2. Capacity Resource Types to search: On-Peak, Seasonal Peak, or Active.
- 3. Click "Search" button.
- 4. The "Asset Search" screen displays with results:

| t and T       | Capacity Resources Demar      | nd Response Resourc | es Assets A              | udit Requests                      |                      |                       | ATT Test Customer 1 Te    |
|---------------|-------------------------------|---------------------|--------------------------|------------------------------------|----------------------|-----------------------|---------------------------|
| set Sear      | rch                           |                     |                          |                                    |                      |                       |                           |
| As Of Date*   | Asset Name(ID)                |                     | Capacity Resource Type   | Capacity Resource Name             | ; (ID)               | Audit Effective Date  |                           |
| 03/20/2018    | autocomplete                  |                     |                          | ✓ autocomplete                     |                      | From                  | То                        |
| Designated En | ntity Name (ID)               | Demand Resource     | e Name (ID)              |                                    |                      | Audit Expiration Date |                           |
| autocomplete  |                               | autocomplete        |                          |                                    |                      | From                  | To                        |
|               |                               |                     |                          |                                    |                      |                       | Q Search                  |
| Asset ID      | Asset Name                    | 11 Market Partic    | ipant Name (ID) 11 Capac | ity Resource Name (ID)             | Demand Response Reso | urce Name (ID) 👔 Des  | Ignated Entity Name (ID)  |
| 22224         | OP Energy Efficiency          | Testing Custo       | mer (120720)             |                                    |                      |                       |                           |
| 22224         | UP Energy Eniciency Politiono | Testing Custo       | mer (120720) Domo        | d Capacity Resource 1207 (10045)   |                      |                       |                           |
| 22220         | LED PORTOIO OF-EE             | Testing Custo       | mer (120720) Demai       | d Capacity Resource 1367 (12645)   |                      |                       |                           |
| 34545         | Feature Detterin CD FF        | Testing Custo       | mer (120720) Demai       | d Capacity Resource 31 (9100)      |                      |                       |                           |
| 34040         | Com & Res SD EE               | Testing Custo       | mer (120720) Demai       | iu Capacity Resource 1346 (12006)  |                      |                       |                           |
| 46727         | Elastria Compony CRIM         | Testing Custo       | mer (120720) Domo        | ad Canasity Resource 1606 (16547)  |                      |                       |                           |
| ennes         | Diant 1                       | Testing Custo       | mer (120720) Demai       | nd Capacity Resource 1656 (16547)  | 704/040.000 (608.40) | Tool                  | ing Customer (120720)     |
| 60000         | DR Store                      | Testing Custo       | mer (128728)             | iu Gapacity (Cesource 2450 (50070) | ZCTMA029 (00040)     | Test                  | ing Customer (128728)     |
| 60097         | College 1                     | Testing Custo       | mer (128728) Demai       | nd Canacity Recourse 2400 (38878)  | ZIA/MA029 (60840)    | Teel                  | ing Customer (128728)     |
| 60113         | Diant 2                       | Testing Custo       | mer (128728) Demai       | nd Capacity Resource 2490 (38878)  | ZWMA029 (60840)      | Teel                  | ing Customer (128728)     |
| 60137         | Rusiness 2                    | Testing Custo       | mer (128728) Demai       | nd Capacity Resource 2490 (38878)  | ZWMA029 (60840)      | Test                  | ing Customer (128728)     |
| 60151         | Business 3                    | Testing Custo       | mer (128728) Demai       | nd Capacity Resource 2490 (38878)  | ZWMA029 (60840)      | Tes                   | ting Customer (128728)    |
| 60152         | Business 1                    | Testing Custo       | mer (128728) Demai       | nd Capacity Resource 2490 (38878)  | ZWMA029 (60840)      | Tes                   | ting Customer (128728)    |
| 60181         | Marx Brothers Community Farms | Testing Custo       | mer (128728) Demai       | nd Canacity Resource 2168 (37942)  | Z\/T039 (60856)      | Test                  | ling Customer (128728)    |
| 60193         | College 2                     | Testing Custo       | mer (128728) Demai       | nd Capacity Resource 2490 (38878)  | ZWMA029 (60840)      | Tesi                  | ting Customer (128728)    |
| 60198         | Factory 2                     | Testing Custo       | mer (128728) Demai       | nd Capacity Resource 2490 (38878)  | ZWMA029 (60840)      | Test                  | ing Customer (128728)     |
| 60217         | College 4                     | Testing Custo       | mer (128728) Demai       | nd Capacity Resource 2490 (38878)  | ZWMA029 (60840)      | Test                  | ting Customer (128728)    |
| 60221         | DR Plant                      | Testing Custo       | mer (128728)             |                                    | ZNW/T050 (60879)     | Test                  | ting Customer (128728)    |
| 60234         | Fidget Spinner Factory        | Testing Custo       | mer (128728)             |                                    | ZME04A (60873)       | Test                  | ting Customer (128728)    |
| « < 1         | 2 3 4 5 6 7 > >               |                     |                          | CSV Export                         |                      |                       | Displaying 1 to 20 of 133 |
|               |                               |                     |                          |                                    |                      |                       |                           |

- Click on the hyperlink in the "Asset ID" column to view asset details.
   Asset Results History displays:

| Audit and          | l Testing          | Tool                |                         |                 |                            |            | Tes<br>ATT Test ( | ting Customer (12)<br>Customer 1 Test U |
|--------------------|--------------------|---------------------|-------------------------|-----------------|----------------------------|------------|-------------------|-----------------------------------------|
| Dashboard          | Capacity Res       | sources             | Demand Response Re      | esources Assets | Audit Requests             |            |                   |                                         |
| Asse               | t Details          |                     |                         |                 |                            |            |                   |                                         |
| As 0<br>03/<br>Res | ource Details      | ame (ID)<br>(60053) |                         |                 |                            |            |                   |                                         |
| Capa               | acity Resource Ty  | pe Capaci           | ty Resource Name (ID)   |                 | Demand Response Resource I | Name (ID)  |                   |                                         |
| AC                 | TIVE               | Dema                | nd Capacity Resource 24 | 90 (38878)      | ZWMA029 (60840)            |            |                   |                                         |
| Con                | npanies            |                     |                         |                 |                            |            |                   |                                         |
| Desi               | gnated Entity (ID) |                     |                         |                 |                            |            |                   |                                         |
| Tes                | ting Customer (128 | 3728)               |                         |                 |                            |            |                   |                                         |
| Aud                | it Result Histor   | у                   |                         |                 |                            |            |                   |                                         |
| Effe               | ctive 17           | Season              | Value MW                | Audit Request I | D Audit Date               | LT Expires | Status            | II                                      |
| 01/0               | 1/2018             | SUMMER              | 1.810                   | 88910           | 04/20/2018                 | 08/31/2019 | APPROVED          |                                         |
| 01/0               | 1/2018             | WINTER              | 2.679                   | 88911           | 01/20/2018                 | 03/31/2019 | APPROVED          |                                         |
| «                  | < 1 > ≫            |                     |                         | <u>▲</u> C      | SV Export                  |            | Displaying 1      | to 2 of 2                               |

#### 5.1.3 Search asset audit status history

- 1. Click on Audit Request ID hyperlink.
- 2. "Asset Request Details" screen displays.
- 3. Click "Status History" tab.

| Request ID                                                                                           | Requestor Na                                            | ame (ID)                  |             | Audit Type                                                                                    | Comment                    |                                            |                                                              |                     |                                     |
|----------------------------------------------------------------------------------------------------|---------------------------------------------------------|---------------------------|-------------|-----------------------------------------------------------------------------------------------|----------------------------|--------------------------------------------|--------------------------------------------------------------|---------------------|-------------------------------------|
|                                                                                                    | SYS_CREAT                                               | TE_MISSING_               | SEASONAL_A  | UDI Seasonal                                                                                  | ISO Initiated              | d Seasonal Aud                             | t                                                            |                     |                                     |
| Audit Status                                                                                         |                                                         | Audit                     | Post Dispat | tch Audit                                                                                     |                            |                                            |                                                              |                     |                                     |
| COMPLETE                                                                                             |                                                         | CLISTOME                  | No          |                                                                                               |                            |                                            |                                                              |                     |                                     |
| Resource                                                                                             |                                                         | COOTOMIC                  |             |                                                                                               |                            |                                            |                                                              |                     |                                     |
| Capacity Res                                                                                         | ource Type                                              | CSO MW                    | Net CSO     | Demand Response Res                                                                           | ource Name (ID)            | Audit Result                               | s                                                            | Load Zone I         | Name (ID)                           |
| ON_PEAK                                                                                              |                                                         |                           | MW          |                                                                                               |                            |                                            |                                                              | NEMA (400           | 08)                                 |
| Capacity Res                                                                                         | ource Name (II                                          | D)                        |             | Market P                                                                                      | articipant Name (II        | D)                                         | Designated E                                                 | ntity Name (I       | D)                                  |
| ID)                                                                                                  | Zone Name                                               |                           |             |                                                                                               |                            |                                            |                                                              |                     |                                     |
| Dates                                                                                                | Zone Name                                               |                           |             |                                                                                               |                            |                                            |                                                              |                     |                                     |
| ID)<br>Dates<br>Submitted                                                                            | zone name                                               | Audit Windo               | ow Start    | Audit Window End                                                                              | Actual Audit               | Start                                      | Actual Audit I                                               | End                 | Earliest Audit Expira               |
| Dates<br>Submitted<br>08/01/2017 0                                                                   | 20 <b>ne Name</b>                                       | Audit Windo<br>08/02/2017 | ow Start    | Audit Window End<br>08/30/2017                                                                | Actual Audit<br>08/25/2017 | : <b>Start</b><br>00:00                    | Actual Audit 1<br>08/25/2017 0                               | <b>End</b><br>0:00  | Earliest Audit Expira<br>08/31/2018 |
| Dates<br>Submitted<br>08/01/2017 0                                                                   | 10:20<br>Month                                          | Audit Windo<br>08/02/2017 | ow Start    | Audit Window End<br>08/30/2017                                                                | Actual Audit<br>08/25/2017 | : <b>Start</b><br>00:00                    | Actual Audit I<br>08/25/2017 0                               | <b>End</b><br>0:00  | Earliest Audit Expire<br>08/31/2018 |
| ID)<br>Dates<br>Submitted<br>08/01/2017 0<br>Actual Audit I<br>08/25/2017                            | 10:20<br>Month                                          | Audit Windo<br>08/02/2017 | ow Start    | Audit Window End<br>08/30/2017                                                                | Actual Audit               | • <b>Start</b><br>00:00                    | Actual Audit I<br>08/25/2017 0                               | <b>End</b><br>0:00  | Earliest Audit Expira 08/31/2018    |
| ID)<br>Dates<br>Submitted<br>08/01/2017 0<br>Actual Audit I<br>08/25/2017                            | 0:20<br>Month                                           | Audit Windo<br>08/02/2017 | ow Start    | Audit Window End<br>08/30/2017                                                                | Actual Audit               | : <b>Start</b><br>00:00                    | Actual Audit 1<br>08/25/2017 0                               | <b>End</b><br>0:00  | Earliest Audit Expira<br>08/31/2018 |
| Dates<br>Submitted<br>08/01/2017 0<br>Actual Audit I<br>08/25/2017                                   | 20ne Name                                               | Audit Windc<br>08/02/2017 | ow Start    | Audit Window End<br>08/30/2017                                                                | Actual Audit               | : <b>Start</b><br>00:00                    | <b>Actual Audit I</b><br>08/25/2017 0                        | <b>End</b><br>0:00  | Earliest Audit Expira<br>08/31/2018 |
| Dates<br>Submitted<br>08/01/2017 0<br>Actual Audit I<br>08/25/2017                                   | 0:20<br>Month                                           | Audit Windo<br>08/02/2017 | ow Start    | Audit Window End<br>08/30/2017                                                                | Actual Audit               | 5 <b>Start</b><br>00:00                    | Actual Audit I<br>08/25/2017 0                               | End<br>0:00         | Earliest Audit Expira 08/31/2018    |
| Dates<br>Submitted<br>08/01/2017 0<br>Actual Audit I<br>08/25/2017                                   | 00:20<br>Month                                          | Audit Windc<br>08/02/2017 | ow Start    | Audit Window End<br>08/30/2017                                                                | Actual Audit               | : <b>Start</b><br>00:00                    | Actual Audit 08/25/2017 0                                    | <b>End</b><br>00:00 | Earliest Audit Expira 08/31/2018    |
| Dates<br>Submitted<br>08/01/2017 0<br>Actual Audit I<br>08/25/2017<br>it Results<br>atus             | 00:20<br>Month                                          | Audit Windo<br>08/02/2017 | ow Start    | Audit Window End 08/30/2017 Date Effective                                                    | Actual Audit               | Start<br>00:00<br>Date Expi                | Actual Audit I<br>08/25/2017 0                               | <b>End</b><br>0:00  | Earliest Audit Expira<br>08/31/2018 |
| Dates<br>Submitted<br>08/01/2017 0<br>Actual Audit I<br>08/25/2017<br>it Results<br>atus<br>omplete  | 00:20<br>Month<br>Status History                        | Audit Windo<br>08/02/2017 | ow Start    | Audit Window End 08/30/2017 Date Effective 11/27/2017 11:57:10                                | Actual Audit               | 2 Start<br>00:00<br>Date Expi              | Actual Audit I<br>08/25/2017 0                               | <b>End</b><br>0:00  | Comment                             |
| ID) Dates Submitted 08/01/2017 0 Actual Audit I 08/25/2017 Itt Results catus omplete tital Asset Rev | 2012 Name Name No.20 Month Status History riew Complete | Audit Windo<br>08/02/2017 | ow Start    | Audit Window End 08/30/2017 08/30/2017 Date Effective 11/27/2017 11:57:10 09/06/2017 14:52:45 | Actual Audit               | 2 Start<br>00:00<br>Date Expi<br>11/10/201 | Actual Audit I<br>08/25/2017 0<br>08/25/2017 0<br>7 00:12:32 | <b>End</b><br>0:00  | Comment                             |

#### **IMPORTANT**

 Only the entity indicated as the Lead Market Participant of the resource as of the time of the audit can view the "Capability History" and "Mapped Demand Assets" tabs.

## 5.2 Search Audit Values

The Audit Values tab allows the ability to search all Assets and displays each asset's audit value on a given date.

- 1. Select "Audit Values" tab, search screen displays.
- 2. Enter search criteria.
- 3. Click "Search" button.
- 4. The "Audit Values Search" screen displays with results:

| s Of Date* | Asset Na | Asset Name(ID) |     | Demand Response Resource Name (ID) |                         |                             | Capacity Resource Name (ID) |                      |                                 | Resource Type                    |                           |                                    |
|------------|----------|----------------|-----|------------------------------------|-------------------------|-----------------------------|-----------------------------|----------------------|---------------------------------|----------------------------------|---------------------------|------------------------------------|
| 05/24/2022 | autocor  | autocomplete   |     | autocomplete Aggregation Zone Name |                         |                             | autocomplete                |                      |                                 |                                  |                           |                                    |
|            |          |                |     |                                    |                         |                             | Load Zone Na                | ame                  |                                 | Asset Status                     |                           |                                    |
|            |          |                |     |                                    |                         | ~                           |                             |                      | ~                               | Approved                         |                           |                                    |
|            |          |                |     |                                    |                         |                             |                             |                      |                                 |                                  |                           |                                    |
| sset       | et Name  |                | DRR | Capacity<br>Resource               | 11<br>Capacity Resource | 11 Marke<br>Partici<br>Name | t Iî<br>ipant S<br>(ID) A   | ⊔t Sur<br>Summer Aud | nmer L1 Summer<br>dit Expiratio | Audit ⊔↑<br>n Winter<br>Audit ID | Winter<br>Audit<br>Result | Winter Audit<br>Expiration<br>Date |

#### IMPORTANT

- The information is always displayed as of the "As Of Date".
- The "Asset Status" criteria defaults to "Approved".

# 6 A&TT Roles

## 6.1 Lead Participant Maintainer

- Read/write access allows the Lead Market Participant to assign users who can view, submit and edit audit requests and review asset results information.
  - For additional information see the following sections in this user guide:
    - "<u>Get Started</u>" (page 8)
- A company may have multiple users with the Lead Participant Maintainer role.
- Only a Security Administrator may assign the Lead Participant Maintainer role to a person.

## 6.2 Lead Participant Read Only

- Read-only access allows users to view the relevant audit requests and asset results data.
  - For additional information see the following sections in this user guide:
    - "<u>Get Started</u>" (page 8)
- A company may have multiple users with the Lead Participant Read Only role.
- Only a Security Administrator may assign the Lead Participant Read Only role to a person.

#### 6.3 Demand Designated Entity Read Only

- Read-only access allows the DDE of a Demand Resource to view pertinent audit requests and results information in support of their role as the DDE for a resource.
  - For additional information see the following sections in this user guide:
    - "<u>Get Started</u>" (page 8)
- A company may have multiple users with the Demand Designated Entity Read Only role.
- Only a Security Administrator may assign the Demand Designated Entity Read Only role to a person.

# 7 Participant Support

## 7.1 By Internet

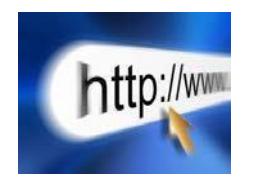

http://www.iso-ne.com/support/index.html

## 7.2 By Telephone

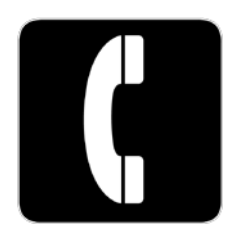

During Regular Business Hours, Monday through Friday: 8:00 A.M. to 5:00 P.M. Eastern Time: (413) 540-4220 (833) 248-4220 (toll-free)

For a current list of holidays observed, please visit: <u>https://www.iso-ne.com/about/contact/business-hours</u>.

For emergency inquiries by pager: **(877) 226-4814** 

## 7.3 By Email

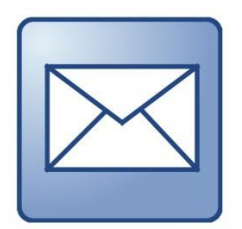

AskISO@iso-ne.com

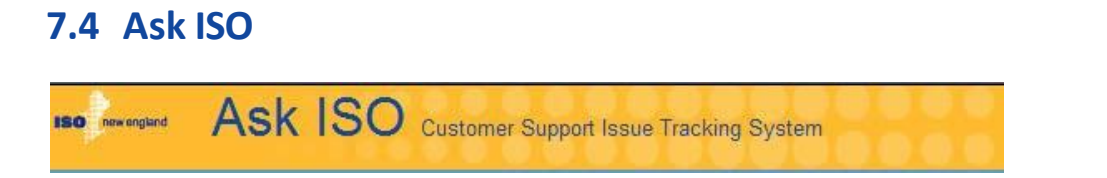

Ask ISO is available for you to request assistance and submit inquiries to ISO New England Participant Support. If you are listed in the CAMS you will automatically be registered in Ask ISO. If you are not listed in the CAMS go to <u>https://askiso.force.com</u> and click "Not a member?"

For more details about Ask ISO please refer to the <u>user guide</u>.